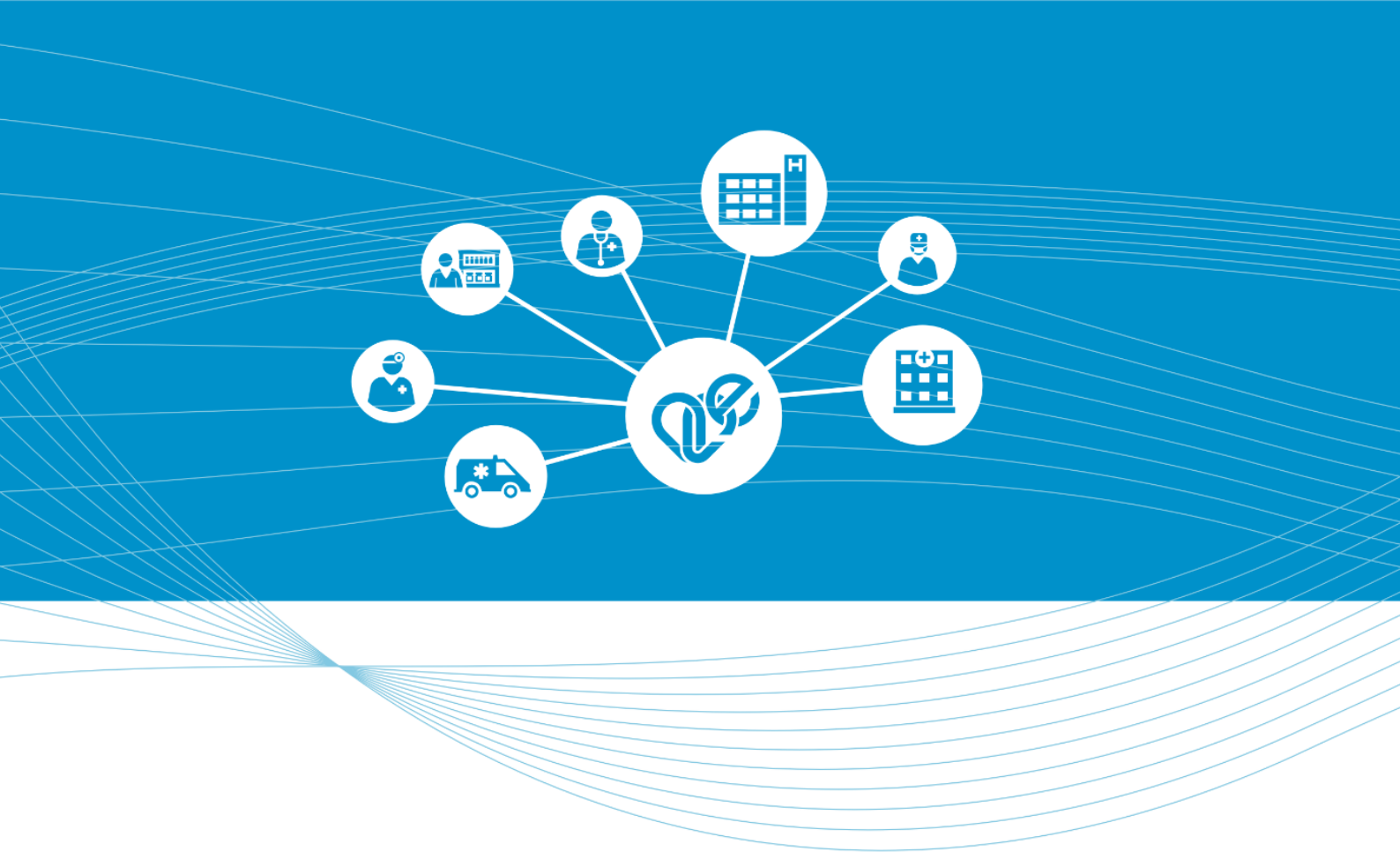

# eDOC modul Felhasználói és üzembehelyezési útmutató Vezetői Engedély Tartósan Beteg Igazolás

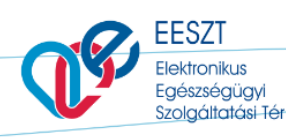

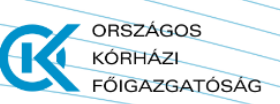

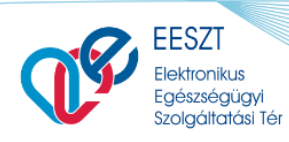

ORSZÁGOS KÓRHÁZI FŐIGAZGATÓSÁG

Felhasználói Kézikönyv

eDOC\_VEN\_TBI\_v2.17.docx

# Tartalomjegyzék

| A DOKUMENTUM CÉLIA                                                                                  | 4              |
|----------------------------------------------------------------------------------------------------|----------------|
| ÉRINTETTI KÖR                                                                                       | 4              |
| A DOKUMENTUM ADATTARTALMÁNAK ELŐÁLLÍTÁSA                                                            | 4              |
| EESZT JOGOSULTSÁGOK BEÁLLÍTÁSA                                                                      | 4              |
| TOVÁBBI SEGÍTSÉGET GYÚJTANAK A VMÁTRIX EDOC KEZELÉSHEZ A KÖVETKEZŐ LINKEN<br>ELÉRHETŐ DOKUMENTUMOK: | 4              |
| ELÉRÉS                                                                                              | 4              |
| BEJELENTKEZÉS                                                                                       | 5              |
| EDOC ÁSZF                                                                                           | 6              |
| EDOC VEN                                                                                            | 6              |
| VEN ELEKTRONIKUS ŰRLAP DOKUMENTUM KITÖLTÉS                                                          | 7              |
| FUNKCIÓK                                                                                            | 9              |
| BEZÁRÁS                                                                                             | 9              |
| BEKÜLDÉS                                                                                            | 9              |
| VEN Sikeres beküldés Korlátozás nélkül                                                              | 9<br>14<br>15  |
| MENTÉS 1                                                                                            | 9              |
| Vázlat1                                                                                             | 19             |
| VEN VISSZAVONÁS 2                                                                                   | 2              |
| EDOC TBI                                                                                            | :6             |
| TBI ELEKTRONIKUS ŰRLAP DOKUMENTUM KITÖLTÉS 2                                                        | :6             |
| FUNKCIÓK 2                                                                                          | 8              |
| BEZÁRÁS 2                                                                                           | :9             |
| BEKÜLDÉS 2                                                                                          | :9             |
| TBI Sikeres beküldés Korlátozás nélkül                                                              | 29<br>32<br>34 |
| MENTÉS 3                                                                                            | 4              |
| Vázlat                                                                                              | 35             |
| TBI VISSZAVONÁS                                                                                     | 7              |

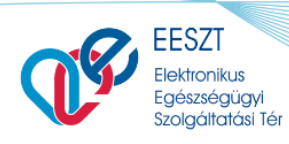

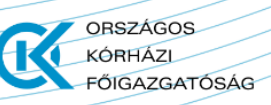

eDOC\_VEN\_TBI\_v2.17.docx

| KIL | ÉPÉS                                    | . 39 |
|-----|-----------------------------------------|------|
|     | Kilépés Aktív eset vagy esetek esetében | 39   |
|     | Normál Kilépés                          | 39   |

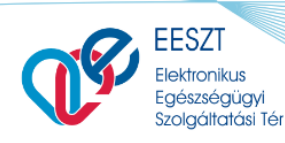

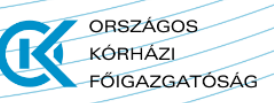

# A Dokumentum Célja

Elektronikus alkalmassági vélemény kiállítása és továbbítása gépjárművezető egészségügyi alkalmasságáról, valamint elektronikus Tartósan Beteg Igazolás kiállítása és továbbítása.

Az Elektronikus alkalmassági vélemény gépjárművezető egészségügyi alkalmasságáról, illetve a Tartósan Beteg Igazolás elektronikus úton az EESZT útján kerüljön kiállításra és továbbításra a szakrendszerek részére.

A dokumentum a következő részfeladatokat öleli fel:

- a dokumentum adattartalmának előállítása;
- a dokumentum EESZT útján történő továbbítása;
- a továbbított dokumentum nyomtatható képének megtekintése;
- hibás dokumentum visszavonása;

### Érintetti kör

Minden a dokumentum kiállításáért felelős szolgáltató.

### A dokumentum adattartalmának előállítása

A dokumentumot a vizsgálatot végző orvos állítja elő a vizsgálat befejezésekor. Ez a megfelelő jogosultság kiosztással veszi kezdetét. Lásd alább.

### EESZT jogosultságok beállítása

Az EESZT eDOC modulon keresztül történő adatszolgáltatási kötelezettség teljesítéséhez első lépésként a csatlakozott intézményben az intézményi jogosultságfelelős be kell, hogy állítsa az intézményben dolgozó munkatársak EESZT jogait. Jogosultságbeállításhoz szükséges segítséget tartalmazó útmutató az alábbi linken található: <u>Részletes leírás a Vmátrix használatával és beállítással kapcsolatban</u>

További segítséget gyújtanak a Vmátrix eDOC kezeléshez a következő linken elérhető dokumentumok:

https://e-egeszsegugy.gov.hu/minihis

### Elérés

A megfelelő jogosultság kiosztás követően az eDOC Vezetői Engedély továbbiakban VEN, és a eDoc Tartósan Beteg Igazolás továbbiakban TBI a következő linken érhető el:

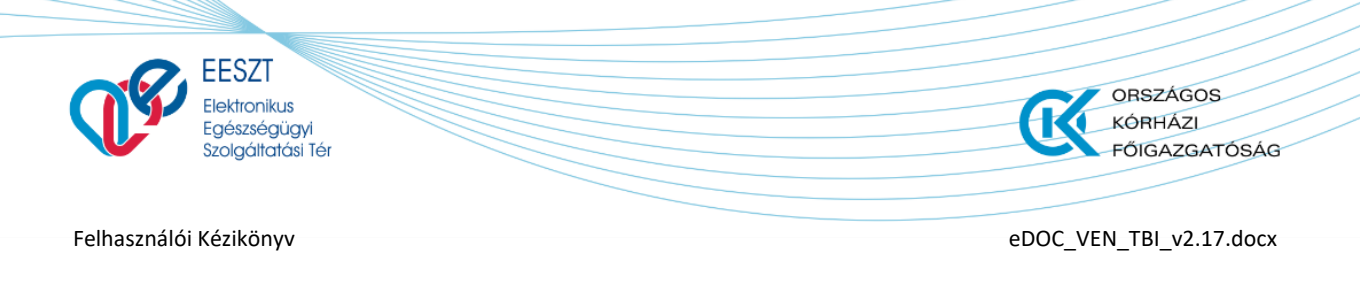

https://minihis.eeszt.gov.hu/#/bejelentkezes

# **Bejelentkezés**

A megjelenő képernyőn a "Bejelentkezés" gombra kattintva a következő képernyőkép jelenik meg:

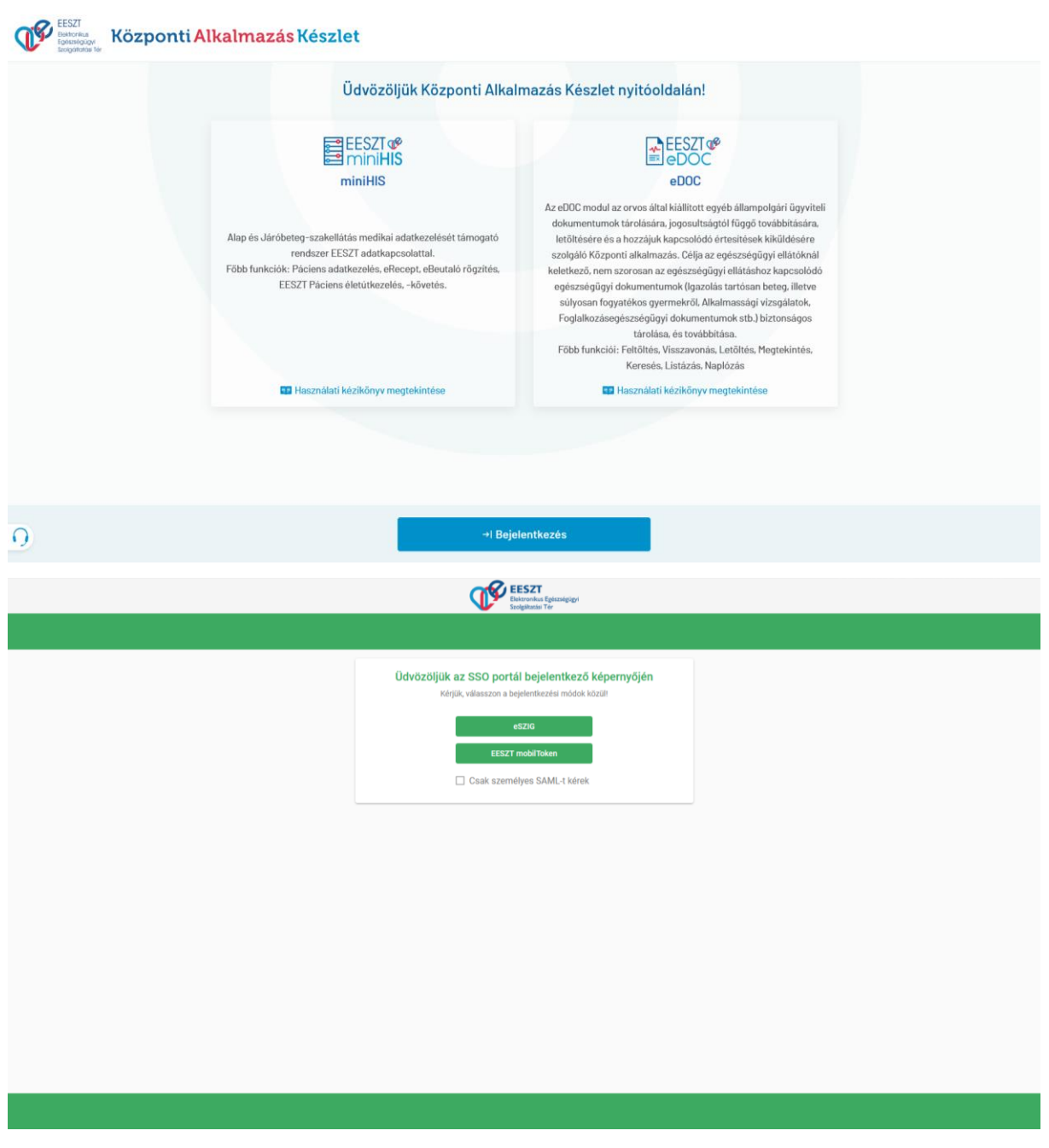

1. ábra Bejelentkezés

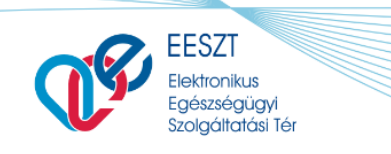

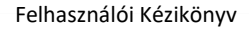

eDOC\_VEN\_TBI\_v2.17.docx

ORSZÁGOS

FŐIGAZGATÓSÁG

KÓRHÁZL

A megfelelő bejelentkezési módot választva a sikeres azonosítást követően megjelenik előttünk az eDOC ÁSZF melynek elfogadása után tudjuk megkezdeni a szükséges és kötelezően előírt kitöltést és felküldést.

# eDOC ÁSZF

A választott szolgáltatóból (szervezeti egység) történő első sikeres belépést követően az eDOC Általános Szerződési Feltételek (ÁSZF) elfogadását követően a "Befejezés" gombra kattintva kezdhető meg az alkalmazás használata. A Felhasználási Feltételek elfogadása az első belépését megelőzően kötelező, ellenkező esetben a szolgáltatás nem vehető igénybe.

További felhasználók belépésekor ez a lépés kimarad.

| ZT @^<br>DC                                                                                                    |     |
|----------------------------------------------------------------------------------------------------|-----|
| Felhasználási feltételek elfogadása                                                                                                    |     |
| FELHASZNÁLÁSI FELTÉTELEK ÉS ADATKEZELÉSI TÁJÉKOZTATÓ<br>EESZT MINIHIS                                                                                                    | Î   |
| FELHASZNÁLÁSI FELTÉTELEK<br>HATÁLYOS 2020. MÁJUS 28-TÓL VISSZAVONÁSIG                                                                                                    |     |
| Jelen Felhasználási Feltételek az állami Egészségügyi Ellátó Központ mint szolgáltató által nyújtott ún. minifilS online szolgáltatáshoz kapcsolódó használati feltételeket, valamint a felhasználók jogait és kötelezettségeit tartalmazza.                                                                                                    |     |
| A miniHills szolgáltatás az EESZT-hez osatlakozott egészségűgyi szolgáltatók és azok keretében működő szervezeti egységek részére biztosit az EESZT csatlakozás és adatszolgáltatás támogatására EESZT-kompatibilis, alap<br>medikai funkcionalitásai rendekkező medikai rendszert, elsődlegesen azon ágazati szereplők részére, akik egyébként nem használnak informatikai rendszert, vagy a meglévő informatikai rendszerűk nem EESZT-kompatibilis<br>és az adott rendszer átfejlesztése nem megoldható.                                                                            |     |
| A szolgáltatásnak nem célja egy teljesértékű medikai rendszer biztosítása, kiváltása, vagy egyébként az adott szakterűlethez kapcsolódó egyéb szakmai igényeket kiszolgálása. A szolgáltatás elsődlegesen az EESZT-hez<br>csatlakozott intézmények regisztrált szervezeti egysége, illetve az általa bevont orvosok által teljesítendő EESZT adatszolgáltatási kötelezettségek teljesítéséhez biztosít eszközt.                                                                                                    |     |
| FIGYELMEZTETÉSI A Szolgáltatás sajátosságaiból fakadóan a Felhasználó a miniHIS-t személyes regisztráció és bejelentkezés alapján, a delegáló Intézmény, illetve Szervezeti egység nevében, annak dolgozójaként vagy<br>közreműködőjeként használja. A Felhasználó ilyen minőségben fogadja el jelen Felhasználási Feltételeket és használja a Szolgáltatást. A Szolgáltatás a Felhasználó által feltőltőtt adatokat a delegáló Intézmény, illetve<br>Szervezeti egység nevében rőgzített adatokként kezell, és az EESZT-be tőrténő adatszolgáltatásokat ennek megfelelően teljesíti. |     |
| Felhasználó felelőssége. hogy az Intézmény, Illetve a Szervezeti egység részéről az ehhez szűkséges felhatalmazásokat megszerezze. A Felhasználó a miniHIS Felhasználási Feltételek elfogadásával kijelenti és szavatolja, hogy<br>az ehhez szűkséges felhatalmazásokkal rendelkezik. Szolgáltató kifejezetten felhívja a Felhasználó figyelmét, hogy az esetleges téves vagy visszaélésszerű használat az Intézmény felelősségét vetheti fel, Illetve akár az érintett<br>betegek ellátására is kihathat.                                                                            | ~   |
| Elfogadom a feltételeket                                                                                                    |     |
|                                                                                                    | Bef |
| 2. ábra eDOC ÁSZF                                                                                                    |     |

### eDOC VEN

Az Általános Szerződési Feltételek (ÁSZF) elfogadása után az eDOC nyitóképernyőjére jutunk.

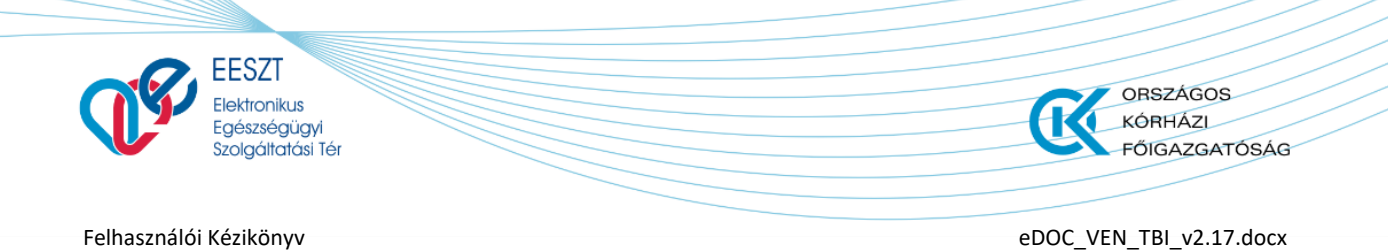

| 88 | eDC | ZT <b>(1)</b><br>OC 2.17.0 | C                                      | Vázlat 🕞 Küldött <sup>2</sup> . | 3.<br>JÁSZ-NAGYKUN-SZOLNOK MEGYEI HETÉNYI GÉ | 063070 Belgyógyászati szakrendelés 🚦 ? |
|----|-----|----------------------------|----------------------------------------|---------------------------------|----------------------------------------------|----------------------------------------|
|    |     |                            | Keresés Páciens azonosítóra és névre 4 | ٩                               | + Új dokumentum \vee 5.                      |                                        |
|    | 6.  | Státusz                    | Dokumentum neve                        | Páciens neve                    | Páciens azonosító                            | Utolsó módosítás                       |
|    |     | VÁZLAT 7.                  | Vezetői engedély beküldés              | Reg Teszt 8                     | Személyi igazolvány<br>112066TT              | 2022.03.10 14:04                       |
|    |     | VAZLAT                     | Tartósan beteg igazolás                | Reg Teszt 7                     | TAJ szám<br>040 432 126                      | 2022.03.10 13:55                       |
|    |     | <b>VÁZLAT</b>              | Tartósan beteg igazolás                | Teszt 1                         | TAJ szám<br>123 123 127                      | 2022.03.09 13:53                       |
|    |     | <b>o</b> VAZLAT            | Tartósan beteg igazolás                | jiop jio jio                    | TAJ szám<br>123 123 127                      | 2022.03.09 13:51                       |
|    |     | <b>VÁZLAT</b>              | Tartósan beteg igazolás                | cds csa                         | TAJ szám<br>123 123 127                      | 2022.03.09 10:48                       |
|    |     | <b>VAZLAT</b>              | Tartósan beteg igazolás                | csa csa                         | TAJ szám<br>123 123 127                      | 2022.03.09 10:47                       |
|    |     |                            |                                        | < 1 8.> »                       |                                              |                                        |

3. ábra eDOC nyitóképernyő

### Képernyő Opciók:

- 1. Visszalépés a Főoldalra
- 2. Gyorsváltás menüpontok a megírt **"Vázlat"** és **"Küldött"** elektronikus dokumentumok között
- 3. Információ a bejelentkezett felhasználóról valamint a **"Kilépés"** menüpont az eDOC programból
- 4. Gyorskeresés menüpont
- 5. Dokumentum létrehozása menüpont legördülő választó listával
- 6. Aktív munkamenet felület
- 7. Aktív munkamenet
- 8. Lista oldalszám, lapozó gombok (első lapra, egy lapot vissza, egy lapot előre, utolsó lapra)

# VEN Elektronikus Űrlap Dokumentum kitöltés

A megjelenő nyitóképernyő jobb részén található elementum veletelenő legördülő menüpontra kattintva tudjuk kiválasztani a beküldendő dokumentumot jelen esetben a **Vezetői Engedélyt (VEN)** 

| EESZT @<br>eDOC  |                                  | Vázlat 🕞 Küldött |   |                                                      | 000810 Sebészeti Osztáły SCSOLNOKY FERENC KORHAZ 10 |
|------------------|----------------------------------|------------------|---|------------------------------------------------------|-----------------------------------------------------|
|                  | Keresés Páciens azonosítóra és n | évre             | P | + Új dokumentum 🗸                                    |                                                     |
| Státusz          | Dokumentum neve                  | Páciens neve     |   | Tartósan beteg igazolás<br>Vezetői engedély beküldés | Utolső módosítás                                    |
| Ez a nézet üres. |                                  |                  |   |                                                      |                                                     |

4. ábra Új eDOC létrehozás

.docx

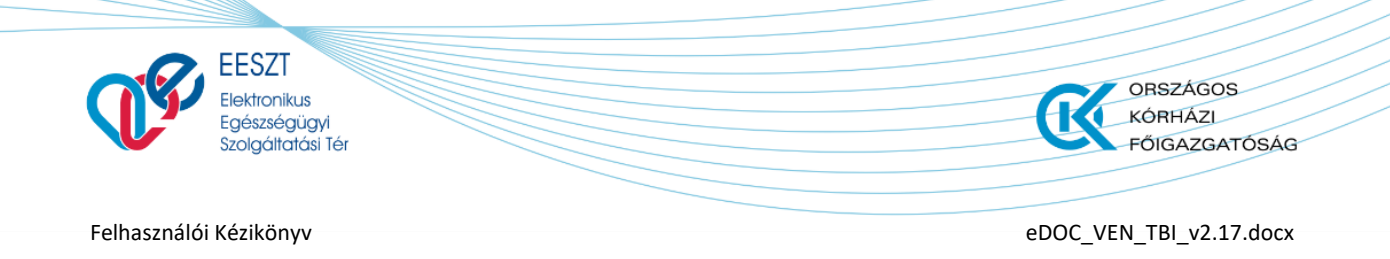

### A funkció meghívása után a következő **Űrlap** képernyő jelenik meg előttünk:

| ELEKTRONIKUS ALKALMASSÁGI VÉLE | MÉNY GÉPJÁRMŰVEZET( | Ő EGÉSZSÉGÜGYI ALKALMASSÁGÁRÓL |               |                           |               |
|--------------------------------|---------------------|--------------------------------|---------------|---------------------------|---------------|
| ∧ Páciens adatai               |                     |                                |               |                           |               |
| Vezetéknév                     | Kötelező mező       | Utónév                         | Kötelező mező | Második Utónév            |               |
| Vezetéknév                     |                     | Utónév                         |               | Második Utónév            |               |
| Születési vezetéknév           | Kötelező mező       | Születési utónév               | Kötelező mező | Második születési Utónév  |               |
| Születési vezetéknév           |                     | Születési utónév               |               | Második születési Utónév  |               |
| Édesanyja vezetékneve          | Kötelező mező       | Édesanyja utóneve              | Kötelező mező | Édesanyja második utóneve |               |
| Édesanyja vezetékneve          |                     | Édesanyja utóneve              |               | Édesanyja második utóneve |               |
| Születési hely - Ország        | Kötelező mező       | Születési hely - Település     | Kőtelező mező | Születési idő             | Kötelező mező |
| Kérem válasszon!               | ~                   | Születési hely - Település     |               | Formátum: éééé.hh.nn      |               |
|                                |                     | Charles Marco                  |               | 0 million and an          |               |
| TAJ SZAM                       | Kötelező mező       | Okmany upus                    | Kötelező mező | Okmany szama              | Kötalező mező |
|                                |                     | Kerem valasszon!               | ~             | Ukmany szama              |               |
| Lakcim - Ország                |                     | Irányítószám                   | Köteksző méző | Település neve            | Kötelező mező |
|                                |                     |                                |               |                           |               |

5. ábra VEN Űrlapkitöltés Kötelező mezőkel I.

|                                                                                                    |                                                                  |                                                                                         |                                     |                                                                                                    | CSOLNOKY FERE  | INC KURHAZ IU |
|----------------------------------------------------------------------------------------------------|------------------------------------------------------------------|-----------------------------------------------------------------------------------------|-------------------------------------|----------------------------------------------------------------------------------------------------|----------------|---------------|
| ELEKTRONIKUS ALKALMASSÁGI VÉLE                                                                                                    | EMÉNY GÉPJÁRMŰV                                                  | EZETŐ EGÉSZSÉGÜGYI ALKALMASSÁGÁRÓ                                                       | L                                   |                                                                                                    |                |               |
| Emelet, lépcsőház, emelet, ajtó                                                                                                    |                                                                  |                                                                                         |                                     |                                                                                                    |                |               |
|                                                                                                    |                                                                  |                                                                                         |                                     |                                                                                                    |                |               |
| ^ Páciens egészségügyi adatai                                                                                                    |                                                                  |                                                                                         |                                     |                                                                                                    |                |               |
| Alkalmassági csoport                                                                                                    | Kötelező mező                                                    | Alkalmassági vizsgálat eredménye                                                        | Kötelező mező                       |                                                                                                    |                |               |
| Kérem válasszon!                                                                                                    | ~                                                                | Kérem válasszon!                                                                        | ~                                   |                                                                                                    |                |               |
|                                                                                                    |                                                                  |                                                                                         |                                     |                                                                                                    |                |               |
|                                                                                                    |                                                                  |                                                                                         |                                     |                                                                                                    |                |               |
| + Korlátozás felvétele                                                                                                    |                                                                  |                                                                                         |                                     |                                                                                                    |                |               |
| + Korlátozás felvétele<br>Következő vizsgálat                                                                                                    | Kötelező mező                                                    | Klállítás helye                                                                         | Kötekső mező                        | Klállítás ideje                                                                                               | Kötelező mező  |               |
| + Korlátozás felvétele<br>Következő vizsgálat<br>Formátum: éééé.hh.nn                                                                                                    | Kötelező mező                                                    | Kiállítás helye<br>Kiállítás helye                                                      | Kötelező mező                       | Klállítás ideje<br>Formátum: éééé.hh.nn                                                                       | Kötolező mező  |               |
| Kortátozás felvétele Következő vízsgálat Formátum: éééé.hh.nn Egészségűgyi vízsgálat cólja                                                                                                    | Kötelező mező                                                    | Kiáliltás helye<br>Kiáliltás helye<br>Egőszségügyi vizsgálat típusa                     | Kötelező mező<br>Kötelező mező      | Klallitás Ideje<br>Formátum: éééé.hh.nn                                                                       | Kötelező mező  |               |
| Kortátozás felvétele      Következő vizsgálat     Formátum: édéde.hh.nn      Egészségűgyi vizsgálat célja     Kérem válasszon!                                                                                             | Kötaleci medi                                                    | Kiállitás helye<br>Kiállitás helye<br>Egészségűgyi vizsgálat típuse<br>Kérem válasszon! | Kõtelező mező<br>Kötelező mező      | Kiáilitás ideje<br>Formátum: éééé.hh.nn                                                                       | Költalecő mező |               |
| Kortátozás felvétele Következő vizsgálat Formátum: éééé.hh.nn Egészségügyi vizsgálat célja Kérem válasszon!                                                                                                    | Kötalaci masi<br>Kötalaci masi<br>V                              | Kiállítás helye<br>Kiállítás helye<br>Egészségűgyi vizsgálat típusa<br>Kérem válasszon! | Kölekeő mező<br>Kölekeő mező        | Kiállítás ideje<br>Formátum: éééé.hh.nn                                                                       | Köteked meet   |               |
| Kortátozás felvétele<br>Következő vizsgálat<br>Formátum: éééé.hh.nn<br>Egészségűgyi vizsgálat célja<br>Kérem válasszon!<br>^ Kiállító adatai                                                                               | Kötaleci mari<br>Constanti de la constanti<br>Kötaleci mari<br>V | Kiállítás helye<br>Kiállítás helye<br>Egészségűgyi vizsgálat típusa<br>Kérem válasszon! | Kätelesä mesä<br>Kääelesä mesä<br>V | Klállítás ideje<br>Formátum: éééé.hh.nn                                                                       | KStelect mod   |               |
| Kortátozás felvétele      Következő vízsgálat     Formátum: éééé.hh.nn      Egészeégűgyi vízsgálat célja      Kérem válasszon!      Kiállító adatai      Egészségűgyi szolgáltató neve                                     | Kötelect meet                                                    | Kiállítás helye<br>Kiállítás helye<br>Egészségűgyi vizsgálat típusa<br>Kérem válasszon! | Kähed mes<br>Kähed mes              | Klállítás Ideje<br>Formátum: éééé.hh.nn<br>Egészségügyi szolgáltató NNK kódja                                 | KStelect mech  |               |
| Kortátozás felvétele      Következő vízsgálat     Formátum: édédi.hh.nn      Egészelégügyi vízsgálat cólja      Kérem válasszon!      Kiállító adatai      Egészelégügyi szolgáltató neve      Sebészeti Osztály           | Köteled mad<br>Köteled mad<br>Köteled mad                        | Kiállitás helye<br>Kiállitás helye<br>Egőszségűgyi vízsgálat típusa<br>Kérem válasszon! | Kitelesi mesi<br>Kitelesi mesi<br>V | Kiálilitás Ideje<br>Formátum: éééé.hh.nn<br>Egészségűgyi szolgáltató NNK ködja<br>198100410                   | Kääkkä musi    |               |
| Kortátozás felvétele      Következő vízsgálat     Formátum: édéé.hh.nn      Egészségűgyi vízsgálat célja      Kérem válasszon!      Kiállító adatai      Egészségűgyi szolgáltató neve      Sebészeti Öszttály      Derzée | Könind mad                                                       | Kiállítás helye<br>Kiállítás helye<br>Egőszségűgyi vizsgálat típusa<br>Kérem válasszon! | Käteksä mesä<br>Käteksä mesä<br>V   | Kiálilitás ideje<br>Formátum: éééé.hh.nn<br>Egészségügyi szolgáltató NNK kódja<br>198100410<br>Tolonülós neve | Kõstud mud     |               |

6. ábra VEN Űrlapkitöltés Kötelező mezőkel II.

Az VEN Űrlap azon mezői, amelyek a beküldéshez szükséges dokumentum részét képezik, kötelező mezőként vannak jelölve. Ezek kitöltése minden esetben kötelező. A mezők közötti navigációt és kitöltést Tabulátor, legördülő menüpontok és automatikus mezőkitöltések segítik.

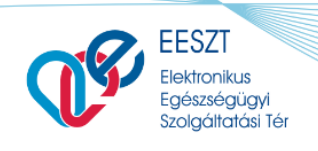

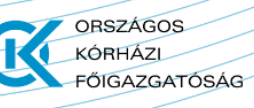

eDOC\_VEN\_TBI\_v2.17.docx

### Funkciók

Amennyiben a megadott VEN Űrlap kitöltésre került a szükséges Páciens és Szakami információk

alapján úgy a Bezárás Beküldés Mentés gombok aktívvá válnak. Ellenkező esetben, mint az előző képernyőképen is látható volt a "Bezár" gomb kivételéve inaktív állapotban vannak.

A megfelelő funkció gomb kiválasztását követően lehetőség nyílik a következőkre:

- VEN Űrlap elektronikus beküldésére az illetékes hatóság felé
- Mentésére a későbbi beküldéshez
- Bezárásra az elvetéshez

# Bezárás

A "Bezár" funkciót választva a kitöltött űrlap elvetésre kerül és vissza kerülünk a nyitóképernyőre.

| EESZT @ |                  |                                      | Vázlat 🕞 Küldött |   |                   | 000810 Sebesz<br>CSOLNOKY FERENC | eti Osztály<br>KORHAZ 10 |
|---------|------------------|--------------------------------------|------------------|---|-------------------|----------------------------------|--------------------------|
|         |                  | Keresés Páciens azonosítóra és névre |                  | ρ | F Új dokumentum 🗸 |                                  |                          |
|         | Státusz          | Dokumentum neve                      | Páciens neve     |   | Páciens azonosító | Utolsó módosítás                 |                          |
|         | Ez a nézet üres. |                                      |                  |   |                   |                                  |                          |
|         |                  |                                      |                  |   |                   |                                  |                          |
|         |                  |                                      |                  |   |                   |                                  |                          |
|         |                  |                                      |                  |   |                   |                                  |                          |
|         |                  |                                      |                  |   |                   |                                  |                          |
|         |                  |                                      |                  |   |                   |                                  |                          |

7. ábra Bezárás utáni felület

# **Beküldés**

### VEN Sikeres beküldés Korlátozás nélkül

A fent leírtaknak megfelelően az eDOC modulban kiválasztjuk a legördülő listából azt az Űrlapot, amelyre nekünk szükségünk van. Jelen esetben a "**Vezetői engedély beküldése**" űrlapot.

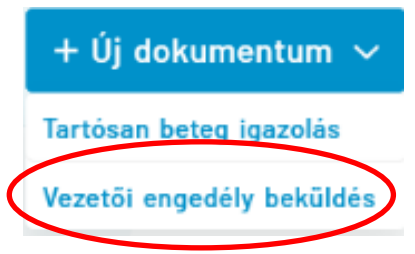

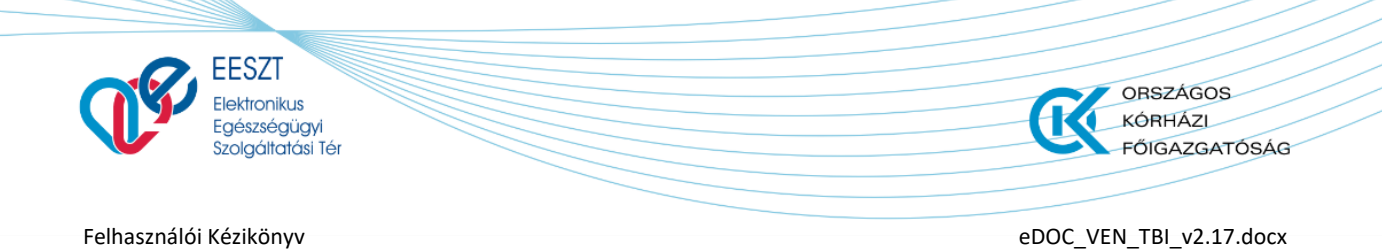

A kiválasztás után a következő képernyő jelenik meg előttünk ahol a szükséges kötelezően kitöltendő mezők után Alap esetben, amikor nincs szükség külön egyéb korlátozás megadására a "Vezetői engedély" elektronikus formában beküldhető a szakhatóság felé. Az elektronikus beküldés folyamatát egy a Jobb felső sarokban található visszajelző ikon mutatja.

| Ø₽<br>C                            |                                             | COOLEN COOLEN             |
|------------------------------------|---------------------------------------------|---------------------------|
| ELEKTRONIKUS ALKALMASSÁGI VÉLEMÉNY | GÉPJÁRMŰVEZETŐ EGÉSZSÉGŰGYI ALKALMASSÁGÁRÓL | BEKÜLDES AL               |
| ^ Páciens adatai                   |                                             |                           |
| Vezetéknév                         | Utónév                                      | Második Utónév            |
| Sample                             | Andrea                                      |                           |
| Születési vezetéknév               | Születési utónév                            | Második születési Utónév  |
| Sample                             | Andrea                                      |                           |
| Édesanyja vezetékneve              | Édesanyja utóneve                           | Édesanyja másodík utóneve |
| Húsvéti                            | Georgina                                    |                           |
| Születési hely – Ország            | Születési hely - Település                  | Születési idő             |
| Magyarország                       | Budapest                                    | 1992.10.20                |
| Okmány típus                       | Okmány száma                                |                           |
| Személyi igazolvány                | 112137TT                                    |                           |
| Lakcím - Ország                    | Irányítószám                                | Település neve            |
| Magyarország                       | 1102                                        | Budapest X.               |
| Közterület neve                    | Közterület jellege                          | Házszám                   |
|                                    |                                             |                           |

8. ábra VEN Beküldés folyamat

A folyamat pár másodperc alatt lezajlik és ezt követően az Űrlapon egy "Igazolás letöltése" menüpont jelenik meg. A BEKÜLDÉS ALATT menüpont mellett.

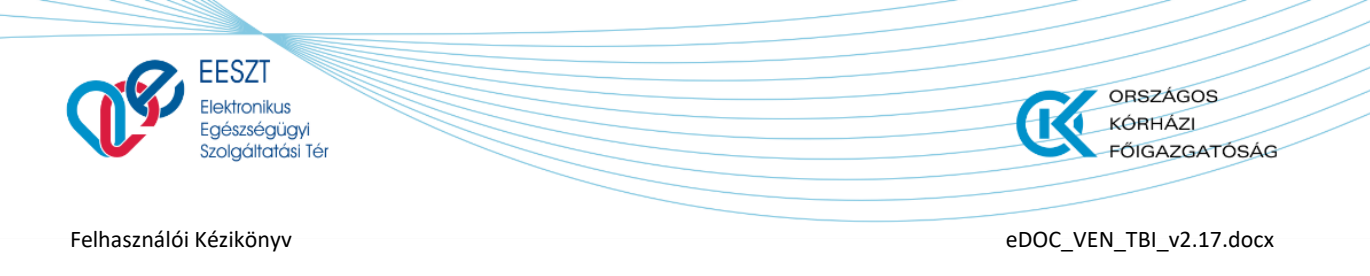

| EESZT @ | ß                                                 |                                | 000110 Sebi<br>CSOLNOKY FEREY       | nc KORHAZ 10 |
|---------|---------------------------------------------------|--------------------------------|-------------------------------------|--------------|
|         | ELEKTRONIKUS ALKALMASSÁGI VÉLEMÉNY GÉPJÁRMŰVEZETŰ | Ĵ EGÊSZSÉGÜGYI ALKALMASSÁGÁRÓL | BERÜLDES ALATT ± igazolás letöltése | >            |
|         | ^ Páciens adatai                                  |                                |                                     | _            |
|         | Vezetéknév                                        | Utónév                         | Második Utónév                      |              |
|         | Sample                                            | Andrea                         |                                     |              |
|         | Születési vezetéknév                              | Születési utónév               | Második születési Utónév            |              |
|         | Sample                                            | Andrea                         |                                     |              |
|         | Édesanyja vezetékneve                             | Édesanyja utóneve              | Édesanyja második utóneve           |              |
|         | Húsvéti                                           | Georgina                       |                                     |              |
|         | Születési helv - Ország                           | Születési helv - Település     | Születési idő                       |              |
|         | Magyarország                                      | Budapest                       | 1992.10.20                          |              |
|         | Okraánu tinus                                     | Okmény nyéma                   |                                     |              |
|         | Committy upus                                     | 112137TT                       |                                     |              |
|         | Személyi igazolvany                               | 1210711                        |                                     |              |
|         | Lakcím - Ország                                   | Irányítószám                   | Település neve                      |              |
|         | Magyarország                                      | 1102                           | Budapest X.                         |              |
|         | Wilson with the second                            | MRutuellat Iallana             | I få var se å me                    |              |
| 0       |                                                   |                                |                                     | Bezárás      |

9. ábra VEN Igazolás megjelenése Sikeres beküldés után

Az "**Igazolás letöltése**" menüpontra kattintva a beküldött űrlap megjeleníthető "**.pdf**" formátumban.

Az igazolásr megjelenítést a következő ábraegyóttes foglalja össze:

| ELEKTRONIKUS ALKALMASSÁGI VÉLEMÉNY GÉ | PJÁRMŰVEZETŐ EGÉSZSÉGÜGYI ALKALMASSÁGÁRÓL                             | BEKÜLDÉS ALATT ± Igazolás letőltése |
|---------------------------------------|-----------------------------------------------------------------------|-------------------------------------|
| ^ Páciens adatai                      |                                                                       |                                     |
| Vezetéknév                            | Utonev 112137TT2021_01_29.pdf megnyitäsa ×                            | Második Utónév                      |
| Sample                                | Andres Megnyitotta a kovetkezót:                                      |                                     |
| Születési vezetéknév                  | Ami egy: Hordcataté dokumentumformátum (PDF) (58,4 KB)<br>foriás biob | Második születési Utónév            |
| Sample                                | Andrei<br>Mit tegyen a Firefox ezzel a fájlfal?                       |                                     |
| Édesanyja vezetékneve                 | Édesar                                                                | Édesanyja második utóneve           |
| Húsvéti                               | Georgi Oféji mentéje                                                  |                                     |
| Születési hely - Ország               | Születi                                                               | Születési idő                       |
| Magyarország                          | Budapest                                                              | 1992.10.20                          |
| Okmány típus                          | Okmány szárna                                                         |                                     |
| Személyi igazolvány                   | 112137TT                                                              | -                                   |
| Lakcím - Ország                       | Irányitőszám                                                          | Település neve                      |
| Magyarország                          | 1102                                                                  | Budapest X.                         |
|                                       |                                                                       |                                     |

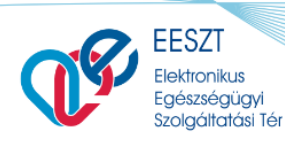

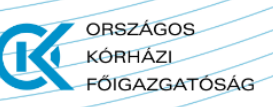

eDOC\_VEN\_TBI\_v2.17.docx

| ORHAZ 10) |
|-----------|
|           |
|           |
|           |
|           |
|           |
|           |
|           |

10. ábra VEN Igazlás megjelenítése

A megjelenített Űrlap bezárást követően vissza kerülünk a "Kiküldött" elemeket tartalmazó nyitólapra. Ez a felület jeleníti meg az elektronikusan küldött valamennyi VEN Űrlapot legyen az Sikeres vagy Sikertelen. A beküldés folyamátt tekintve szükséges a

 ${\cal O}$ Lista frissítése

menüpontra

kattintani, mivel ezzel a funkcióval tudjuk frissíteni a beküldött űrlapunk Státuszát.

A lista lapozható, a lista alján szereplő funkciógombok segítségével lehetséges a listában navigálni.

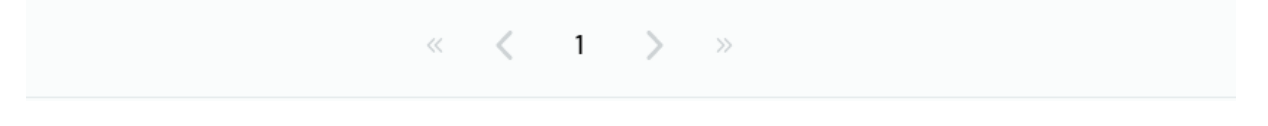

A korábban beküldött űrlap státusza először "Renderelt"-re változik a "Lista frissítésre" kattintva kerül a státusz "Kiküldött"-re. A funkcionális működést a következő ábra együttes mutatja:

| Experience of the series of the series of th |                                                            |                                                        |                       |                                                                   |                             |                                    |
|----------------------------------------------------------------------------------------------------|------------------------------------------------------------|--------------------------------------------------------|-----------------------|-------------------------------------------------------------------|-----------------------------|------------------------------------|
| Felhasználói Kézikönyy       CDC_YEN_CPL_YCA.CDK                                                                                                    | EESZT<br>Elektronikus<br>Egészségügyi<br>Szolgáltatási Tér |                                                        |                       |                                                                   | ORSZÁG<br>KÓRHÁZ<br>FŐIGAZO | GOS<br>CI<br>GATÓSÁG               |
| Note:       Kiddt       Mode:       Mode: <th< td=""><td>Felhasználói Kézikönyv</td><td></td><td></td><td></td><td>eDOC_VEN_TBI_v2</td><td>2.17.docx</td></th<>                                                                                                    | Felhasználói Kézikönyv                                     |                                                        |                       |                                                                   | eDOC_VEN_TBI_v2             | 2.17.docx                          |
| Network       Páciena neve       Páciena zonosió       Utolsó módositás                                                                                                    | ₽EESZT @<br>■ eDOC                                         | Kample Disions supposition de párez                    | Vázlat 🕞 Küldött      | Ci lata frieditare                                                | 000810 Se<br>CSOLNOKY FER   | bészeti Osztály 🏚<br>ENC KORHAZ 10 |
| Mexica in engediely beküldes       Sample Andrea       Szemely i gazovany<br>izzstri       2021.01.29 13.42         Mexica in engediely beküldes       SAMPLE VIRAD DORINA       Szemely i gazovany<br>izzstri       2021.01.29 12.30         Mexica in engediely beküldes       SAMPLE VIRAD DORINA       Szemely i gazovany<br>izzstri       2021.01.29 12.30         Mexica in engediely beküldes       SAMPLE VIRAD DORINA       Szemely i gazovany<br>izzstri       2021.01.29 12.30         Mexica in engediely beküldes       SAMPLE VIRAD DORINA       Szemely i gazovany<br>izzstri       2021.01.29 12.30         Mexica in engediely beküldes       Sample Andrea       Szemely i gazovany<br>izzstri       2021.01.29 12.30         Mexica in engediely beküldes       Sample Andrea       Szemely i gazovany<br>izzstri       2021.01.29 13.42         Mexica in engediely beküldes       Sample Andrea       Szemely i gazovany<br>izzstri       2021.01.29 13.42         Mexica in engediely beküldes       Sample Andrea       Szemely i gazovany<br>izzstri       2021.01.29 13.42         Mexica in engediely beküldes       Sample Andrea       Szemely i gazovany<br>izzstri       2021.01.29 13.42         Mexica in engediely beküldes       Sample Andrea       Szemely i gazovany<br>izzstri       2021.01.29 13.42         Mexica in engediely beküldes       Sample Andrea       Szemely i gazovany<br>izzstri       2021.01.29 12.30                                                                                                    | Státusz                                                    | Dokumentum neve                                        | Páciens neve          | Páciens azonositó                                                 | Utolsó módosítás            |                                    |
| Státusz       Dokumentum neve       Páciens neve       Páciens azonositó       Utolsó módosítás                                                                                                    | <ul> <li>RENDERELT</li> <li>RKÜLDÖTT</li> </ul>            | Vezetől engedély beküldés<br>Vezetől engedély beküldés | Sample Andrea         | Személyi igazolvány<br>11237TT<br>Személyi igazolvány<br>112135TT | 2021.01.29 13:42            |                                    |
| Kercesés Páciens azonositóra és névre       C Lista frissitése         Státusz       Dokumentum neve       Páciens neve       Páciens azonositó       Utolsó módositás         V Ezetől engedély beküldés       Sample Andrea       Személyi igazotvány<br>112157T1       2021.01.29 13-42         V Ezetől engedély beküldés       SAMPLE VIRÁO DORINA       Személyi igazotvány<br>112155T1       2021.01.29 12-30                                                                                                    | EESZT @                                                    |                                                        | ➢ Vázlat<br>➢ Küldött |                                                                   | 000810 Se<br>CSOLNOKYFER    | bészeti Osztály 🏚                  |
| Státusz     Dokumentum neve     Páciens neve     Páciens azonositó     Utolsó módosítás       V Exitő LDÖTT     Vezetől engedély beküldés     Sample Andrea     Személyi igazolvány     2021.01.29 13-42       V Exitő LDÖTT     Vezetől engedély beküldés     SAMPLE VIRÁO DORINA     Személyi igazolvány     2021.01.29 13-42                                                                                                    |                                                            | Keresés Páciens azonosítóra és névre                   |                       | C Lista frissitése                                                |                             |                                    |
| Vezetől engedély beküldés       Sample Andrea       Személyi jagzolvány<br>112/37TT       2021.01.2913-42         V Extköl LDÖTT       Vezetől engedély beküldés       SAMPLE VIRÁG DORINA       Személyi jagzolvány<br>112135TT       2021.01.2913-42                                                                                                    | Státusz                                                    | Dokumentum neve                                        | Páciens neve          | Páciens azonosító                                                 | Utolsó módositás            |                                    |
| Vezetől engedély beküldés SAMPLE VIRÁG DORINA Személyi igazolvány 2021.01.2912:30                                                                                                    | 🗸 🛃 κικύldött                                              | Vezetői engedély beküldés                              | Sample Andrea         | Személyi igazolvány<br>112137TT                                   | 2021.01.29 13:42            |                                    |
|                                                                                                    | 🗸 📑 κικύιδόττ                                              | Vezetői engedély beküldés                              | SAMPLE VIRÅG DORINA   | Személyi igazolvány<br>112135TT                                   | 2021.01.29 12:30            |                                    |

#### 11. ábra VEN Státusz frissítés

Az adott VEN űrlapok státuszait legördő lista segíti annak érdekében hogy egy adott űrlap tevékenységhez milyen műveletek párosultak. Ezeket a felhasználók csoportosítva tekitthetik meg. Az űrlap megfellő Státusza előtt ilyenkore egy 🔍 jelenik meg csoportosítva és mutatva a felhasználó

számára az adott űrlaphoz tartozó tevékenységi státuszokat.

| eDOC         |                                        | Vázlat 🕞 Küldött    |                                         | 000810 Sebészeti Osztáły<br>CSOLNOKY FERENC KORHAZ 10 |
|--------------|----------------------------------------|---------------------|-----------------------------------------|-------------------------------------------------------|
|              | Keresés Páciens azonosítóra és névre   |                     | ♀ ♥ ♥ ♥ ♥ ♥ ♥ ♥ ♥ ♥ ♥ ♥ ♥ ♥ ♥ ♥ ♥ ♥ ♥ ♥ |                                                       |
| Státusz      | Dokumentum neve                        | Páciens neve        | Páciens azonosító                       | Utolsó módosítás                                      |
|              | Vezetői engedély beküldés              | Sample Andrea       | Személyi igazolvány<br>112137TT         | 2021.01.29 13:42                                      |
| KIKÜLDÖTT    | Vezetői engedély feldolgozási eredmény | Sample Andrea       | Személyi igazolvány<br>112137TT         | 2021.01.29 13:45                                      |
| ∧            | Vezetői engedély beküldés              | SAMPLE VIRÅG DORINA | Személyi igazolvány<br>112135TT         | 2021.01.29 12:30                                      |
| 🛃 κικύι.dött | Vezetői engedély feldolgozási eredmény | SAMPLE VIRÁG DORINA | Személyi igazolvány<br>112135TT         | 2021.01.29 12:32                                      |

12. ábra VEN Státuszok Csoportosítása

Az adott státusz csoportban lévő státusz elemre kattintva megtekinthető és lekérhető az adott VEN űrlap és a hozzá kapcsolt Igazolási is. Ezt a funkcionalitást a következő ábra együttes mutatja:

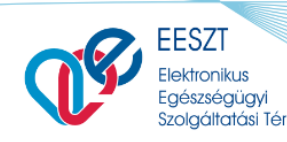

ORSZÁGOS KÓRHÁZI FŐIGAZGATÓSÁG

2 / 2. oldal

#### Felhasználói Kézikönyv

#### eDOC\_VEN\_TBI\_v2.17.docx

| EESZT @  | ۶                                                 |                                | 000810 Sobi<br>COCKNEY FEEL                              | észető Okutálky<br>NCKORHAZ 10 |
|----------|---------------------------------------------------|--------------------------------|----------------------------------------------------------|--------------------------------|
|          | ELEKTRONIKUS ALKALMASSÁGI VÉLEMÉNY GÉRJÁRHŰVEZETŰ | Ó EDÉSZSÉDŰDYI ALKALMASSÁGÁRÓL | NAST KKÜLDTÜK<br>skart köld sik Ballgemi azalnun sainda. |                                |
|          | ^ Páciens adatai                                  |                                |                                                          |                                |
|          | Vezetéknév                                        | Utónév                         | Második Uténév                                           |                                |
|          | Sample                                            | Andrea                         |                                                          |                                |
|          | Születési vezetéknév                              | Születési utónév               | Második születési Utónév                                 |                                |
|          | Sample                                            | Andrea                         |                                                          |                                |
|          | É desanyja vezetőkneve                            | Édesanyja utóneve              | Édesanyja második utóneve                                |                                |
|          | Húsvéti                                           | Georgina                       |                                                          |                                |
|          |                                                   |                                |                                                          |                                |
|          | Szülebési hely - Drszág                           | Születési hely - Település     | Születési idő                                            |                                |
|          | Magyaronszág                                      | Budapest                       | 1992.10.20                                               |                                |
|          |                                                   |                                |                                                          |                                |
|          | Okmany tipus                                      | Demány száma                   |                                                          |                                |
|          | Szamółyi igazołwiny                               | 1213717                        |                                                          |                                |
|          | Lakcim - Ország                                   | Irámítószám                    | Település neve                                           |                                |
|          | Magvarország                                      | 1102                           | Budapest X.                                              |                                |
|          | WEster State and                                  | Window Cast Influence          | Manadas                                                  |                                |
| 0        |                                                   |                                |                                                          | Bezárás                        |
| <u> </u> |                                                   |                                |                                                          |                                |

| Páciens adatai     Vezetéknév     Sampin     Szülétési vezetéknév     Sampin     Édesanéu vezetéknev | Utoo Utoo Utoo ayaa ayaa ayaa Xaa<br>Aada Waxaa aa aa aa aa aa aa aa aa aa aa aa aa | taodik Ultrev            |
|----------------------------------------------------------------------------------------------------|-------------------------------------------------------------------------------------|--------------------------|
| Húsvéti<br>Szüktési hely - Ország<br>Magyarország                                                    | Change Abit Leve Tau Cypetitivent                                                   | Sühelari 165<br>52.10 20 |
| Okmány tipus<br>Személyi igazolkány                                                                  | Okundany száma<br>112137TT                                                          |                          |
| Lakcim - Ország                                                                                      | Irányitószám Tel                                                                    | lepīlės neve             |

Feldolgozott dokumentum EESZT azonosító: DOCE198110-20210129124246-9402 1 / 2. oldal

ALKALMASSÁGI VÉLEMÉNY FELDOLGOZÁS JELENTÉS

| EESZT azonosító:      | DOCE198110-20210129124246-9402        |
|-----------------------|---------------------------------------|
| Feldolgozás ideje:    | 20210129 13:43                        |
| Érkeztetés azonosító: | E5DFEAEDF-0F90-4EDD-94E7-65D8F74E37DD |
| Feldolgozás státusza: | Sikeres feldolgozás                   |
|                       |                                       |

A feldolgozott dokumentum a következő oldalon!

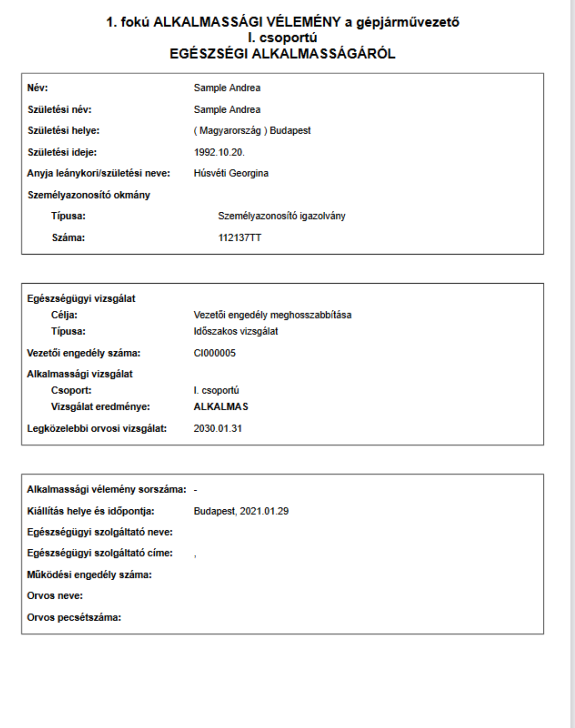

EESZT által automatikusan generált kivonat az elektronikusan továbbított dokumentumról.

EESZT által automatikusan generált kivonat az elektronikusan továbbított dokumentumról

Feldolgozott dokumentum EESZT azonosító: DOCE198110-20210129124246-9402

13. ábra VEN Igazolás Státusz Űrlap megtekintés és Igazolás lekérés

### VEN Sikeres beküldés korlátozással

A Fentiekben leírásra került, hogyan lehet Alap jogosítvány kiállítást megtenni és beküldeni abban az esetben, ha nem áll fenn más korlátozó tényező. A felhasználó dokumentáció jelen szakaszát

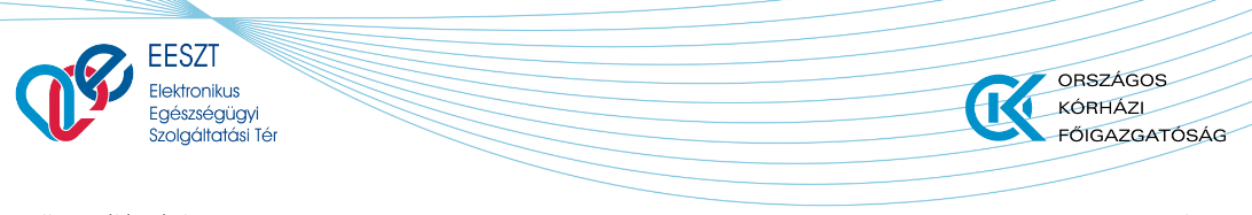

eDOC\_VEN\_TBI\_v2.17.docx

tekintve bemutatásra kerül a VEN Űrlap kitöltése akkor, ha korlátozás is rögzítésre kerül az alkalmassági vélemény kitöltése és beküldése alkalmával. Nézzük tehát, hogy ez hogyan is valósul meg:

Az alap VEN űrlap kitöltését tekintve nincs nagy különbség a korlátozás felvételét illetően. Ekkor a kitöltésre szolgáló Űrlap elemi közül válasszuk ki a **"Korlátozás felvétele**" menüpontot. A menüpont két helyen jelenik meg az űrlapon, így lehetősége van a felhasználónak választani, amennyiben korlátozás megadása szükséges.

Megjelenés helye:

- Páciens egészségügyi adati Szakasz
- Igazolás adatai Szakasz

A menüpontot meghívva egy új sor kerül megjelenítésre, ahol a kötelező mezők kitöltését legördülő listaelemek választása segíti. A mezőkitöltés függ a választott lista elemtől is. Több korlátozás is megadható. A felvett korlátozási sorok a mellette megjelenő milli ikonnal törölhető. A funkció

működését a következő ábra együttes foglalja össze és jeleníti meg:

| Ikalmassági csoport                                            |               | Alkalmassági vizsgálat eredménye |                                                                                                    |                                                                                                    |     |
|----------------------------------------------------------------|---------------|----------------------------------|----------------------------------------------------------------------------------------------------|----------------------------------------------------------------------------------------------------|-----|
| EŨ I.                                                          | ~             | Alkalmas                         | ~                                                                                                    |                                                                                                    |     |
| + Korlátozás felvétele                                         |               |                                  |                                                                                                    |                                                                                                    |     |
| övetkező vizsgálat                                             | Kötelező mező | Kiállítás helye                  | Kőtekező mező                                                                                                    | Klállítás ideje Kötniet med                                                                                                    |     |
| Formátum: éééé.hh.nn                                           | Ö             | Kiállítás helye                  |                                                                                                    | Formátum: éééé.hh.nn                                                                                                    |     |
| gészségügyi vizsgálat célja                                    | Kötelező mező | Egészségügyi vizsgálat típusa    | Kötelező mező                                                                                                    |                                                                                                    |     |
| Kérem válasszon!                                               | ~             | Kérem válasszon!                 | ~                                                                                                    |                                                                                                    |     |
|                                                                |               |                                  |                                                                                                    |                                                                                                    |     |
| Páciens egészségűgyi adatai                                    |               |                                  |                                                                                                    |                                                                                                    |     |
| kalmassági csoport                                             |               | Alkalmassági vizsgálat eredménye |                                                                                                    |                                                                                                    |     |
| EU I.                                                          | ~             | Alkalmas                         | ~                                                                                                    |                                                                                                    |     |
| i i i i i i i i i i i i i i i i i i i                          | Kötelező mező | Korlátozás kiegészítése          | Korláto                                                                                                    | zás betűjele                                                                                                    |     |
| Kérem válasszon!                                               |               |                                  |                                                                                                    |                                                                                                    |     |
| + Korlátozás felvétele                                         | ~             | Kerlátozás klegészítése          | Kirre                                                                                                    |                                                                                                    |     |
| + Korlátozás felvétele<br>Korlátozás kódja<br>Kérem válasszon! | ~             | Kötelező mező                    | <ul> <li>Igazolás adata</li> <li>Igazolás státusza</li> <li>Érvényes</li> </ul>                                           | version de la constantia de la constantia |     |
| + Korlátozás felvétele<br>Korlátozás kódja<br>Kérem válasszon! | ~             | Kötelező mező                    | <ul> <li>Igazolás adata</li> <li>Igazolás státusza</li> <li>Ervényes</li> <li>Korábbi kork</li> <li>14. ábrod</li> </ul>  | Vezetői engedély száma<br>Vezetői engedély száma<br>Vezetői engedély száma<br>itozás felvétele<br>v Korlátozás(ok) megadása VEN űrlap eset                                                                                                    | tén |
| + Korlátozás felvétele<br>Korlátozás kódja<br>Kérem válasszon! | ~             | Kötelező mező                    | <ul> <li>Igazolás adata</li> <li>Igazolás státusza</li> <li>Ervényes</li> <li>+ Korabbi kork</li> <li>14. ábro</li> </ul> | Vezetői engedély száma<br>Vezetői engedély száma<br>Vezetői engedély száma<br>stozás felvétele<br>Vezetői engedély száma                                                                                                    | tén |
| + Korlátozás felvétele<br>Korlátozás kódja<br>Kérem válasszon! |               | Kötelező mező                    | <ul> <li>Igazolás adata</li> <li>Igazolás státusza</li> <li>Ervényes</li> <li>Korábbi korlá</li> <li>14. ábroa</li> </ul> | vezetői engedély száma   vezetői engedély száma   vezetői engedély száma    Itozás felvétele Itozás (ok) megadása VEN űrlap eset                                                                                                    | tén |

A kitöltés és beküldés folyamata megegyezik a "Beküldés" c. fejezetben leírtakkal, azonban, amennyiben a VEN űrlap elektronikus beküldése esetében, amikor valamilyen olyan adat kerül

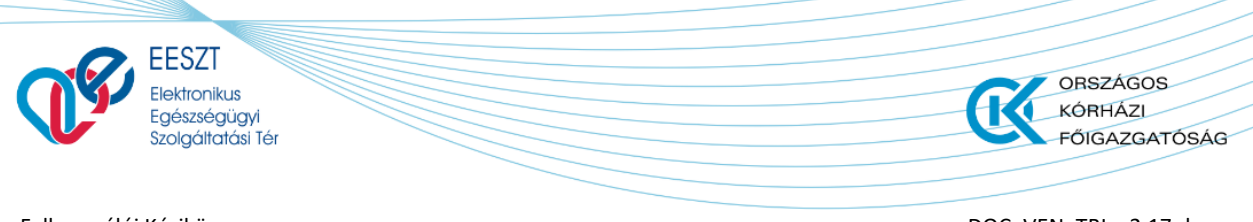

eDOC\_VEN\_TBI\_v2.17.docx

megadása és kitöltésre, ami a szakhatóság ellenőrzése során hibára fut vagy hibába ütközik, a beküldés megszakad. Nem valósul meg. A hibásan kiküldött VEN űrlapunk ilyenkor a "**Kiküldött**" űrlapok lista képernyőn Piros keretezést kap, ezzel is felhívva a felhasználó figyelmét, hogy valami probléma adódott a beküldött űrlappal.

A felhasználó erről "**Hiba**" üzenetet kap. A megjelenő státuszmezőre kattintva megjelenik a hibaüzenet és a hibát is tartalmazó és letölthető Igazolás is.

**Az űrlapot ilyen esetben újra ki kell tölteni és beküldeni.** Természtesen figyelembe kell venni a hibát tartalmazó igazolás leírását is.

| EESZ            | T of<br>C                  |                          |                        | Vázlat 🕞 Küldött   |                      |                     | 000810 Sebé<br>CSOLNOKY FEREN     | IC KORHAZ 10     |
|-----------------|----------------------------|--------------------------|------------------------|--------------------|----------------------|---------------------|-----------------------------------|------------------|
|                 |                            | Keresés Pác              | iens azonositóra és né | òvrə               | ♀ ♡ Lista fr         | issitése            |                                   |                  |
|                 | Státusz                    | Dokumentum ne            | ve                     | Páciens neve       | Pácien               | as azonosító        | Utolsó módosítás                  |                  |
|                 | ∧ <a> </a> ★ KÉZBESÍTETT   | Vezetői engedély b       | eküldés                | Sample Elvira      | Személ<br>1234566    | yi igazolvány<br>3A | 2021.01.31 08:42                  |                  |
|                 | KIKÜLDÖTT                  | Vezetői engedély b       | eküldés válasz         | Sample Elvira      | Személ<br>1234568    | yi igazolvány<br>3A | 2021.01.31 08:42                  |                  |
| EESZT @<br>eDOC |                            |                          |                        |                    |                      |                     | 000810 Sebész<br>CSOLNOKY FERENCI | eti Osztály 🕸    |
| EL              | LEKTRONIKUS ALKALMASSÁGI V | VÉLEMÉNY GÉPJÁRMŰVEZET(  | Ő EGÉSZSÉGÜGYI ALM     | KALMASSÁGÁRÓL      |                      |                     | BEKÜLDÉS ALATT                    |                  |
| ~               | Páciens adatai             |                          |                        |                    |                      |                     |                                   |                  |
| Ve              | azetéknév                  |                          | Utónév                 |                    | Második Utónév       |                     |                                   |                  |
| Sz              | zületési vezetéknév        |                          | Születési utónév       |                    | Második születési U  | ltónév              |                                   |                  |
| Sa              | ample                      |                          | Elvira                 |                    |                      |                     |                                   |                  |
| Éd              | desanyja vezetékneve       |                          | Édesanyja utóneve      |                    | Édesanyja második    | utóneve             |                                   |                  |
| Te              | eszt                       |                          | lrén                   |                    |                      |                     |                                   |                  |
| Sz              | zületési helv - Ország     |                          | Születési helv - Tele  | epülés             | Születési idő        |                     |                                   |                  |
| M               | agyarország                |                          | Budapest               |                    | 1976.02.15           |                     |                                   |                  |
| та              | lezám                      |                          | Okmány tínus           |                    | Okmány száma         |                     |                                   |                  |
| 12              | 3 456 788                  |                          | Személvi igazolván     | IV.                | 123456BA             |                     |                                   |                  |
|                 |                            |                          |                        | ,                  |                      |                     |                                   |                  |
| La              | akcím – Ország             |                          | Irányítószám           |                    | Település neve       |                     |                                   |                  |
| M               | agyarország                |                          | 2131                   |                    | Göd                  |                     |                                   |                  |
| K               | özterület neve             |                          | Közterület jellege     |                    | Házszám              |                     |                                   |                  |
| 9               |                            |                          |                        |                    |                      |                     |                                   | Bezárás          |
| EESZT @<br>eDOC |                            |                          |                        | 🏳 Vázlat 🍞 Küldött |                      |                     | 000810 Sebe<br>CSOLNOKY FEREN     | iszeti Osztály 🕸 |
|                 |                            | Keresés Páciens :        | azonositóra és névre   |                    | ♀ ØLista fris        | sítése              |                                   |                  |
| S               | tátusz                     | Dokumentum neve          |                        | Páciens neve       | Páciens              | azonosító           | Utolsó módositás                  |                  |
|                 | RENDERELT                  | Vezetői engedély bekülde | is                     | Sample Elvira      | Személyi<br>123456BA | igazolvány          | 2021.01.31 08:42                  |                  |
|                 |                            |                          |                        |                    |                      |                     |                                   |                  |

A funkció működését a következő ábra együttes foglalja össze és mutatja meg:

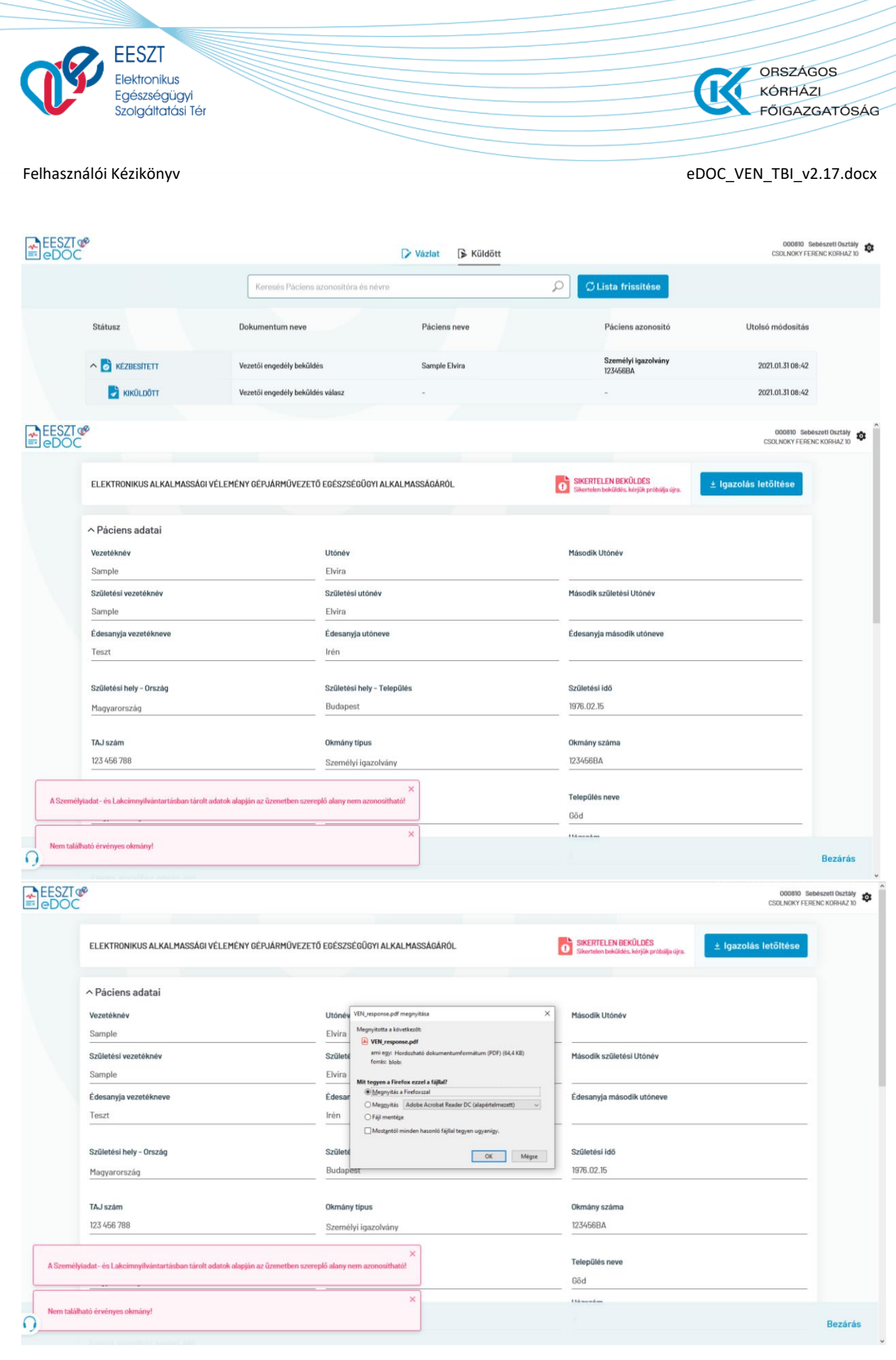

15. ábra Hibásan beküldött VEN Űrlap

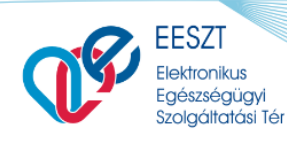

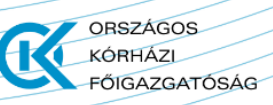

eDOC\_VEN\_TBI\_v2.17.docx

#### Feldolgozott dokumentum EESZT azonosító: DOCE198110-20210131074226-2732

1 / 2. oldal

#### ALKALMASSÁGI VÉLEMÉNY FELDOLGOZÁS JELENTÉS

| EESZT azonosító:      | DOCE198110-20210131074226-2732        |
|-----------------------|---------------------------------------|
| Feldolgozás ideje:    | 20210131 08:43                        |
| Érkeztetés azonosító: | E6CF44FBC-3298-4EF8-9051-3EE223570342 |
| Feldolgozás státusza: | Sikertelen feldolgozás                |
|                       |                                       |

#### Hibalista

| Hibakód:      | F10025                                                                                                    |
|---------------|----------------------------------------------------------------------------------------------------|
| Hiba leírása: | A Személyiadat- és Lakcímnyilvántartásban tárolt adatok alapján az üzenetben<br>szereplő alany nem azonosítható! |
| Hibakód:      | H00069                                                                                                    |
| Hiba leírása: | Nem található érvényes okmány!                                                                                   |
|               |                                                                                                    |

A sikertelenül feldolgozott dokumentum a következő oldalon!

Feldolgozott dokumentum EESZT azonosító: DOCE198110-20210131074226-2732

#### 2 / 2. oldal

#### 1. fokú ALKALMASSÁGI VÉLEMÉNY a gépjárművezető-jelölt I. csoportú EGÉSZSÉGI ALKALMASSÁGÁRÓL

| Név:                            | Sample Elvira                  |
|---------------------------------|--------------------------------|
| Születési név:                  | Sample Elvira                  |
| Születési helye:                | (Magyarország) Budapest        |
| Születési ideje:                | 1976.02.15.                    |
| Anyja leánykori/születési neve: | Teszt Irén                     |
| Személyazonosító okmány         |                                |
| Típusa:                         | Személyazonosító igazolvány    |
| Száma:                          | 123456BA                       |
| Állandó lakóhelye:              | 2131 Göd, Petőfi Sándor utca 3 |

#### EESZT által automatikusan generált kivonat az elektronikusan továbbított dokumentumról.

Egészségügyi vizsgálat Célja: Típusa: Alkalmassági vizsgálat Csoport: Vizsgálat eredménye:

Első vezetői engedély Időszakos vizsgálat I. csoportú ALKALMAS

 Legközelebbi orvosi vizsgálat:
 2029.01.17

 Alkalmassági vélemény sorszáma
 0000005G1gWkx0U06OwoHD11Gw

 Kiállítás helye és időpontja:
 Budapest, 2021.01.31

 Egészségügyi szolgáltató neve:
 Sebészeti Osztály (CSOLNOKY FERENC KORHAZ 10)

Egészségügyi szolgáltató címe: Működési engedély száma: Orvos neve: Orvos pecsétszáma:

: , 198100410 Teszt Nándor X 00810

EESZT által automatikusan generált kivonat az elektronikusan továbbított dokumentumról.

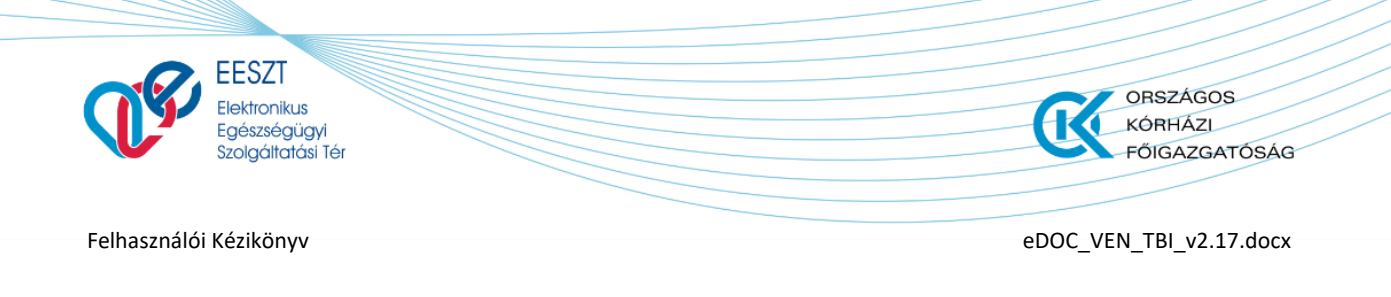

# Mentés

A "Mentés" funkciót választva az Űrlap mentésre kerül a későbbi beküldéshez vagy elvetéshez. A funkció meghívását követően a következő képernyőre jutunk:

| EESZT @<br>eDOC |        | )                                    | Vázlat 🕞 Küldött     |     |                                 | 000810 Seber<br>CSOLNOKY FEREN | izeti Osztály 🕸<br>C KORHAZ 10 |
|-----------------|--------|--------------------------------------|----------------------|-----|---------------------------------|--------------------------------|--------------------------------|
|                 |        | Keresés Páciens azonosítóra és névre |                      | ρ + | Új dokumentum 🗸                 |                                |                                |
| Státusz         |        | Dokumentum neve                      | Páciens neve         |     | Páciens azonosító               | Utolsó módosítás               |                                |
| <b>o</b> v      | VÁZLAT | Vezetői engedély beküldés            | Sligov Ica           |     | Személyi igazolvány<br>987668BA | 2021,01.28 16:36               |                                |
|                 |        |                                      |                      |     |                                 |                                |                                |
|                 |        | 16. ábro                             | a Mentés utáni felül | et  |                                 |                                |                                |

A nyitó képernyőn, ekkor az előzőleg berögzített Űrlapunk egy előtaggal bővül. Ez jelzi a felhasználó számára, hogy van egy berögzített, megkezdett, de még az illetékes hatóság felé el nem küldött űrlapunk.

o VÁZLAT

### Vázlat

A Vázlat funkciót meghívva a következő képernyő jelenik meg előttünk:

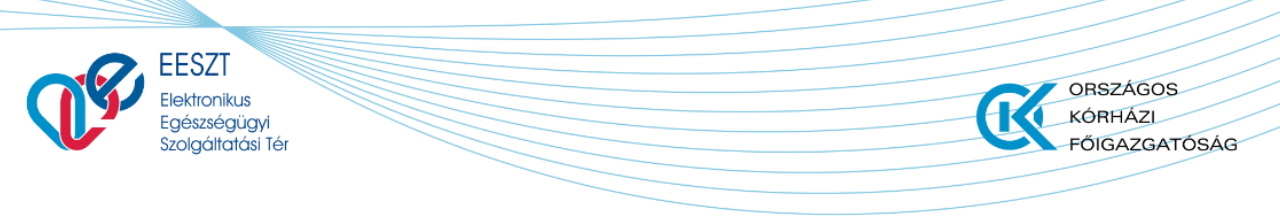

eDOC\_VEN\_TBI\_v2.17.docx

| ELEKTRONIKUS ALKALMASSÁGI VÉLE     | MÉNY GÉPJÁRMŰVEZETŐ EGÉSZSÉGÜGYI ALKALMASSÁGÁRÓ | L o vazlat                |
|------------------------------------|-------------------------------------------------|---------------------------|
|                                    |                                                 |                           |
| <ul> <li>Páciens adatai</li> </ul> |                                                 |                           |
| Vezetéknév                         | Utónév                                          | Második Utónév            |
| Sligov                             | Ica                                             | Második Utónév            |
| Születési vezetéknév               | Születési utónév                                | Második születési Utónév  |
| Sligov                             | Ica                                             | Második születési Utónév  |
| Édesanyja vezetékneve              | Édesanyja utóneve                               | Édesanyja másodík utóneve |
| Kukor                              | Ica                                             | Édesanyja második utóneve |
| Születési hely - Ország            | Születési hely - Település                      | Születési idő             |
| Magyarország                       | ✓ Budapest                                      | 1985.02.15                |
| Okmány típus                       | Okmány száma                                    |                           |
| Személyi igazolvány                | ✓ 9876688BA                                     |                           |
| Lakcím - Ország                    | Irányítószám                                    | Település neve            |
|                                    |                                                 |                           |

17. ábra VEN Vázlat készítés

A megjelenő képernyőn a következő lehetőségre van jogosultságunk:

- Bezárás
- Törlés
- Beküldés
- Mentés

A fenti felsorolásban szereplő "Törlés" funkció kivételével a többi menüpontról már szó esett. A "**Törlés**" funkció szolgál a korábban berögzítésre került, majd vázlatként elmentett, de be nem küldött VEN Űrlap törlésére. A funkciót meghívva tudjuk a berögzített űrlapot törölni.

Törléskor egy figyelmeztető üzenet jelenik meg a felhasználó számára:

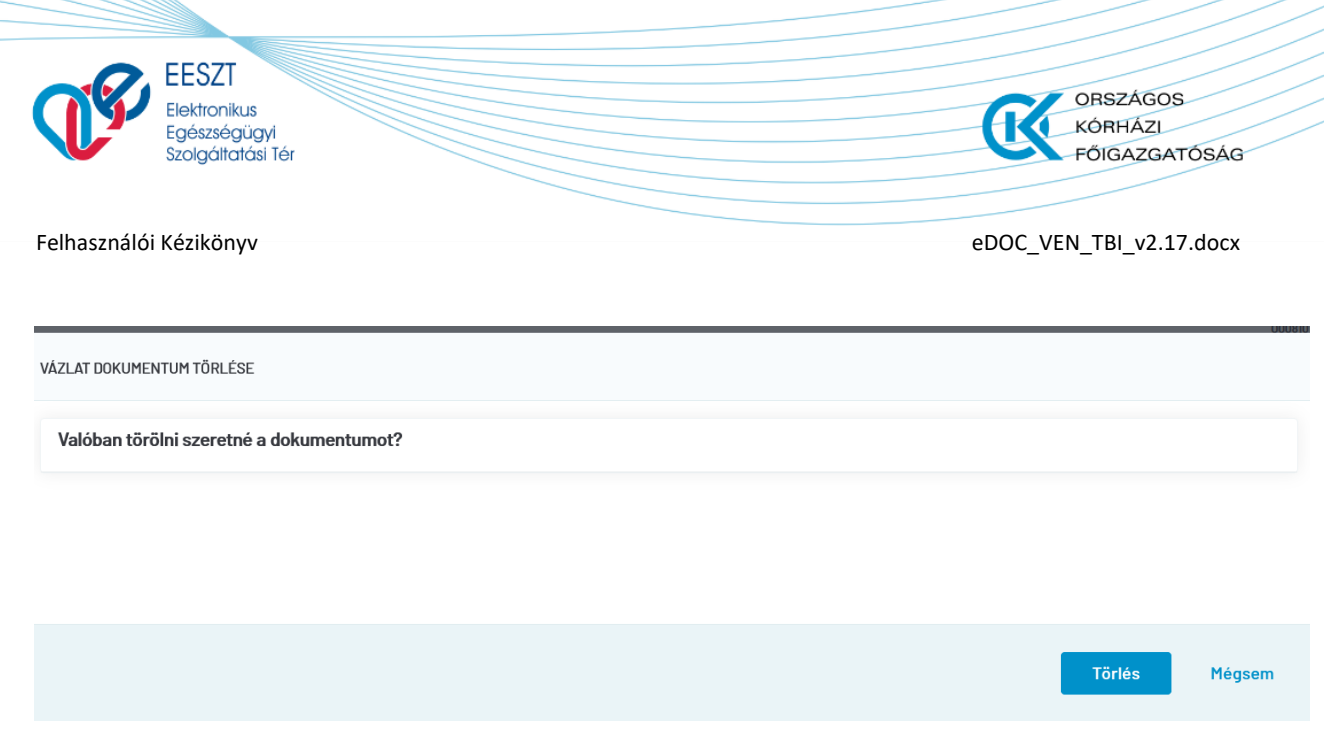

18. ábra Törléskor megjelenő Figyelmeztető üzenet

Két opció közül tudunk választani:

- > Törölhetjük a VEN Űrlapot
- > Elvethetjük a Törlést

### <u> Törléskor:</u>

A korábban berögzített Űrlap törlődik és vissza kerülünk a nyitóképernyőre ahol ismét lehetőségünk van újabb VEN Űrlap kitöltésére.

Elvetés esetén visszakerülünk a következő képernyőre:

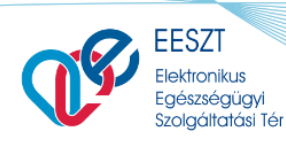

ORSZÁGOS KÓRHÁZI FŐIGAZGATÓSÁG

#### Felhasználói Kézikönyv

eDOC\_VEN\_TBI\_v2.17.docx

| ELEKTRONIKUS ALKALMASSÁGI VÉLE | MÉNY GÉPJÁRMŰVEZETŐ EGÉSZSÉGÜGYI ALKALMASSÁGÁF | KÓL Ó VÁZLAT              |
|--------------------------------|------------------------------------------------|---------------------------|
| ∧ Páciens adatai               |                                                |                           |
| Vezetéknév                     | Utónév                                         | Másodík Utónév            |
| Sligov                         | Ica                                            | Másodík Utónév            |
| Születési vezetéknév           | Születési utónév                               | Második születési Utónév  |
| Sligov                         | Ica                                            | Második születési Utónév  |
| Édesanyja vezetékneve          | Édesanyja utóneve                              | Édesanyja másodík utóneve |
| Kukor                          | Ica                                            | Édesanyja második utóneve |
| Születési hely - Ország        | Születési hely - Település                     | Születési Idő             |
| Magyarország                   | ✓ Budapest                                     | 1985.02.15                |
| Okmány típus                   | Okmány száma                                   |                           |
| Személyi igazolvány            | ✓ 987668BA                                     |                           |
| Lakcím - Ország                | Irányítószám                                   | Település neve            |
|                                |                                                |                           |

19. ábra Elvetés utáni felület

# **VEN Visszavonás**

Amennyiben az adott felhasználó valamilyen oknál kifolyólag úgy dönt, hogy a szakhatóság felé korábban beküldött elektronikus vezetői engedély szeretné visszavonni úgy az a következő képpen teheti meg.

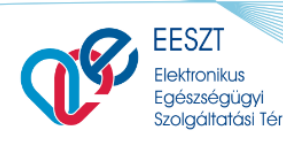

A "Kiküldött" űrlapok listája képernyőn két lehetőség közül választhat:

1.) A kiküldött űrlap mellet megjelenő menü pontra kattintva

2.) Az adott kiküldött űrlapra kattintva a megjelenő képernyő alján lévő menüpontra kattintva

Mindkét esetben egy felugró ablak jelenik meg ahol a "**Megjegyzés**" mezőbe kell írni, hogy miért is akarj a korábban sikeresen beküldött VEN űrlapot visszavonni.

A mező kitöltése után a felugró ablak alján lévő kell kattintani, ahol megtörténik a háttérben a visszavonás művelete.

A vissza vonás után a "Kiküldött" űrlapok lista elemre, képernyőre kerülünk, ahol a státusz mezőben a korábban aktív kiküldött VEN űrlapunk Szürke inaktív állapotba kerül utalva az űrlap visszavont státuszára. Ne felejtsük el, hogy a képernyőn megjelenő Űrlap sátuszok firssítéséhze nyomjuk meg a menüpontot.

A visszavonás eredményéről az inaktív VEN űralapot megnyitva az **"Igazolás letöltése"** menüpontra kattintva tudjuk megjeleníteni **".pdf**" formátumban.

A fent leírtakat a következő ábraegyüttes jeleníti meg:

| EESZT @<br>eDOC          |                                      | Vázlat 🕞 Küldött    |                                 | 000810 Sebészeti Osztály<br>CSOLNOKY FERENC KORHAZ 10 |
|--------------------------|--------------------------------------|---------------------|---------------------------------|-------------------------------------------------------|
|                          | Keresés Páciens azonositóra és névre |                     |                                 |                                                       |
| Státusz                  | Dokumentum neve                      | Páciens neve        | Páciens azonosite               | o Utolsó módosítás                                    |
| ∧ <a> </a> ★ KÉZBESÍTETT | Vezetői engedély beküldés            | Sample Virág Dorina | Személyi igazolvány<br>1121351T | Dokumentum visszavonás                                |
| 🛃 κικύι.dőtt             | Vezetői engedély beküldés válasz     | Sample Virág Dorina | Személyi igazolvány<br>112135TT | 2021.01.31 09:13                                      |

Dokumentum visszavonás

eDOC\_VEN\_TBI\_v2.17.docx

Törlő dokumentum beküldése

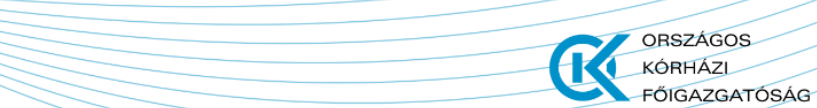

Beküldött dokumentum visszavonása

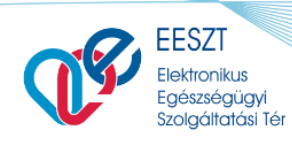

ORSZÁGOS KÓRHÁZI FŐIGAZGATÓSÁG

#### Felhasználói Kézikönyv

eDOC\_VEN\_TBI\_v2.17.docx

|                                   |                                               | 000810 Sebes<br>CSOLNOKY FERENC                                           |
|-----------------------------------|-----------------------------------------------|---------------------------------------------------------------------------|
| ELEKTRONIKUS ALKALMASSÁGI VÉLEMÉN | Y GÉPJÁRMŰVEZETŐ EGÉSZSÉGÜGYI ALKALMASSÁGÁRÓL | IGAZOLÁST KIKÜLDTŰK<br>Az igazolás leküldik a Belügyminisztérium szímára. |
| ∧ Páciens adatai                  |                                               |                                                                           |
| Vezetéknév                        | Utónév                                        | Második Utónév                                                            |
| Sample                            | Virág                                         | Dorina                                                                    |
| Születési vezetéknév              | Születési utónév                              | Második születési Utónév                                                  |
| Sample                            | Virág                                         | Dorina                                                                    |
| Édesanyja vezetékneve             | Édesanyja utóneve                             | Édesanyja második utóneve                                                 |
| Terhes                            | Nóra                                          |                                                                           |
| Születési hely - Ország           | Születési hely - Település                    | Születési idő                                                             |
| Magyarország                      | Nagykanizsa                                   | 1984.04.08                                                                |
| TAJ szám                          | Okmány típus                                  | Okmány száma                                                              |
| 123 456 788                       | Személyi igazolvány                           | 112135TT                                                                  |
| Lakcím - Ország                   | Irányítószám                                  | Település neve                                                            |
| Magyarország                      | 1102                                          | Budapest X.                                                               |
| WEsterführt naun                  | WR-starlint Inlines                           | 114 no má me                                                              |
|                                   |                                               |                                                                           |

#### BEKÜLDÖTT DOKUMENTUM VISSZAVONÁSA

| Maajaauzás   |  |
|--------------|--|
| i iegjegizes |  |

|                 |                                      |                     |   | Beküldött dokumentu             | m visszavonása              | Mégsem                           |
|-----------------|--------------------------------------|---------------------|---|---------------------------------|-----------------------------|----------------------------------|
| EESZT @<br>eDOC |                                      | ▷ Vázlat Sküldött   |   |                                 | 000810 Seb<br>CSOLNOKY FERE | észeti Osztály 🏚<br>NC KORHAZ 10 |
|                 | Keresés Páciens azonositóra és névre |                     | ٩ | $\mathcal G$ Lista frissitése   |                             |                                  |
| Státusz         | Dokumentum neve                      | Páciens neve        |   | Páciens azonosító               | Utolsó módositás            |                                  |
| 🗸 📑 κικύιδόττ   | Vezetői engedély beküldés            | Sample Virág Dorina |   | Személyi igazolvány<br>112135TT | 2021.01.31 09:17            |                                  |
| EESZT @<br>eDOC |                                      | 🏳 Vázlat 🕞 Küldött  |   |                                 | 000810 Seb<br>CSOLNOKY FERE | észeti Osztály 🏚<br>NC KORHAZ 10 |
|                 | Keresés Páciens azonositóra és névre |                     | Q | $\mathcal G$ Lista frissitése   |                             |                                  |
| Ståtusz         | Dokumentum neve                      | Páciens neve        |   | Páciens azonosító               | Utolsó módosítás            |                                  |
|                 | Vezetői engedély beküldés            | Sample Virág Dorina |   | Személyi igazolvány<br>112135TT | 2021.01.31 09:17            |                                  |
| κικύι.οόττ      | Vezetői engedély beküldés válasz     | Sample Virág Dorina |   | Személyi igazolvány<br>112135TT | 2021.01.31 09:17            |                                  |
| KEZBESITETT     | Vezetői engedély visszavonás         | Sample Virág Dorina |   | Személyi igazolvány<br>1121351T | 2021.01.31 09:17            |                                  |

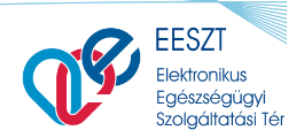

ORSZÁGOS KÓRHÁZI FŐIGAZGATÓSÁG

#### Felhasználói Kézikönyv

#### eDOC\_VEN\_TBI\_v2.17.docx

| ELEKTRONIKUS ALKALMASSÁGI VÉLEMÉ | NY GÉPJÁRMŰVEZETŐ EGÉSZSÉGŰGYI ALKALMASSÁGÁRÓL                   | GAZOLAST KIKÜLDTÜK<br>At Igazolás letőltése |
|----------------------------------|------------------------------------------------------------------|---------------------------------------------|
| ^ Páciens adatai                 |                                                                  |                                             |
| Vezetéknév                       | Utónév VEN_response.pdf megnyitása                               | × Második Utónév                            |
| Sample                           | Viräg Megnyitotta a követkesöt:                                  | Dorina                                      |
| Születési vezetéknév             | Születe formik: hold:                                            | (KB) Második születési Utónév               |
| Sample                           | Virág Mittanen finler end talef                                  | Dorina                                      |
| Édesanyja vezetékneve            | Edesar<br>Ó Megnyitis a Firefoxszal<br>Ó Megnyitis a Firefoxszal | Édesanyja második utóneve                   |
| Terhes                           | Nóra O Fajl mentége                                              |                                             |
|                                  | Mostantól minden hasonió fájlal tegyen ugyanigy.                 |                                             |
| Születési hely – Ország          | Születé                                                          | Mégse Születési idő                         |
| Magyarország                     | Nagykanizsa                                                      | 1984.04.08                                  |
| TAJ szám                         | Okmány tipus                                                     | Okmány száma                                |
| 123 456 788                      | Személyi igazolvány                                              | 112135TT                                    |
| Lakcim - Ország                  | Irányitószám                                                     | Település neve                              |
| Magyarország                     | 1102                                                             | Budapest X.                                 |
| Wilston Pilot norm               | ME-territet inflame                                              | Uterreter                                   |
|                                  |                                                                  |                                             |

#### 1/1. okai 1. fokú ALKALMASSÁGI VÉLEMÉNYT VISSZAVONÓ DOKUMENTUM Visszavont alkalmassági vélemény sorszáma: E357CD31B-187A-4480-AS88-15BFF818817D

| noozaroni ananiaooagi ro        |                                                         |
|---------------------------------|---------------------------------------------------------|
| Név:                            | Sample Virág Dorina                                     |
| Születési név:                  | Sample Virág Dorina                                     |
| Születési helye:                | ( Magyarország ) Nagykanizsa                            |
| Születési ideje:                | 1984.04.08.                                             |
| Anyja leánykori/születési neve: | Terhes Nóra                                             |
| Személyazonosító okmány         |                                                         |
| Tipusa:                         | Személyazonosító igazolvány                             |
| Száma:                          | 112135TT                                                |
| Állandó lakóhelye:              | Magyarország 1102 Budapest X., Petőfi Sándor utca 3 2/1 |
|                                 |                                                         |
| Egészségügyi vizsgálat          |                                                         |
| Célja:                          | Első vezetői engedély                                   |
| Tipusa:                         | ldöszakos vizsgálat                                     |
| Alkalmassági vizsgálat          |                                                         |
| Usoport:                        | I. CSOPORTU                                             |
| l eaközelebbi orvosi vizsaálat: | 2026.01.01                                              |
| Logicocolosi ol losi nicogana   | 2020.01.01                                              |
| Alkalmassági vélemény sorszáma: | 00000ccx/WBn0UWKrmAhzWXyIQ                              |
| Kiállítás helye és időpontja:   | Budapest, 2021.01.31                                    |
| Egészségügyi szolgáltató neve:  | Sebészeti Osztály (CSOLNOKY FERENC KORHAZ 10)           |
| Egészségügyi szolgáltató címe:  |                                                         |
| Működési engedély száma:        | 198100410                                               |
| Orvos neve:                     | Teszt Nándor X                                          |
| Orvos pecsétszáma:              | 00810                                                   |

EESZT által automatikusan generált kivonat az elektronikusan továbbított doku

Feldolgozott dokumentum EESZT azonosító: DOCE196110-20210131081710-5310 2 / 2. oldal

1. fokú ALKALMASSÁGI VÉLEMÉNYT VISSZAVONÓ DOKUMENTUM

Visszavont alkalmassági vélemény sorszáma: 00000coxWBn0UWKrmAhzWXylQ

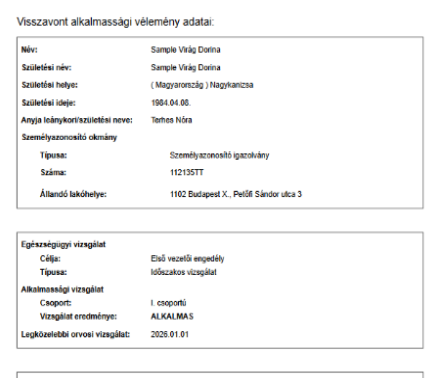

Alkatinsskági vélemény sorszáma: 00000cotK/Eld/UWCm44z/KV/JC Klálliták helye és kölőpolga: Bukapcet, 20210131 Egérszágigai szolgállató nerve: Belérszágigai szolgállató felme: Műköclési engerőkly száma: 196100410 Orvos precédzáma: 00610

EESZT által automatikusan generált kivonat az elektronikusan továbbított dokumentumról

EESZT által automatikusan generált kivonat az elektronikusan továbbított dokumentumról

20. ábra VEN Visszavonás

Feldolgozott dokumentum EESZT azonosító: DOCE198110-20210131081710-5310

#### ALKALMASSÁGI VÉLEMÉNY FELDOLGOZÁS JELENTÉS

1 / 2. oldal

| EESZT azonosító:                               | DOCE198110-20210131081710-5310                               |
|------------------------------------------------|--------------------------------------------------------------|
| Feldolgozás ideje:                             | 20210131 09:18                                               |
| Érkeztetés azonosító:                          | E0B39EFC3-A80B-4172-9D09-040E8399A7B0                        |
| Feldolgozás státusza:                          | Sikeres feldolgozás                                          |
| Érkeztetés azonosító:<br>Feldolgozás státusza: | E0B39EFC3-A80B-4172-9D09-040E8399A7B0<br>Sikeres feldolgozás |

A feldolgozott dokumentum a következő oldalon!

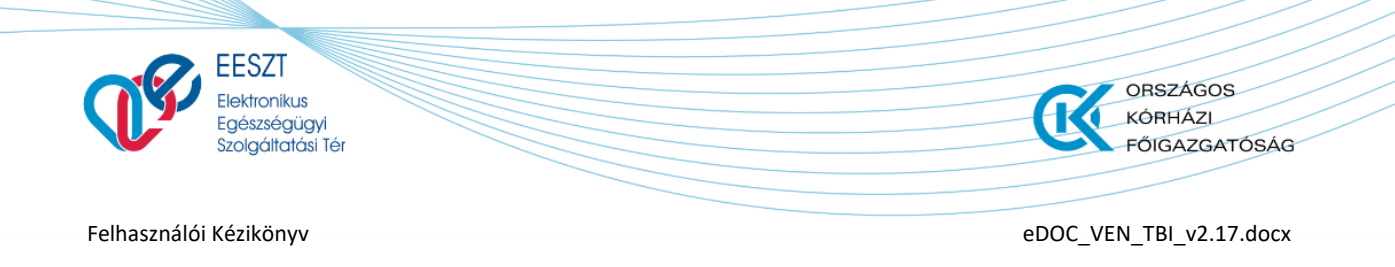

### eDOC TBI

Az Általános Szerződési Feltételek (ÁSZF) elfogadása után az eDOC nyitóképernyőjére jutunk.

|           | Keresés Páciens azonosítóra és n | évre 4       | Q | + Új dokumentum 🗸 🚺                                  |                  |
|-----------|----------------------------------|--------------|---|------------------------------------------------------|------------------|
| 6 Státusz | Dokumentum neve                  | Páciens neve |   | Tartósan beteg igazolás<br>Vezetői engedély beküldés | Utolsó módosítás |
| VÁZLAT 7  | Vezetői engedély beküldés        | Sligov Ica   |   | Személyi igazolvány<br>987668BA                      | 2021.01.28 16:36 |

21. ábra eDOC nyitóképernyő

### Képernyő Opciók:

- 1. Visszalépés a Főoldalra
- 2. Gyorsváltás menüpontok a megírt **"Vázlat"** és **"Küldött"** elektronikus dokumentumok között
- 3. Információ a bejelentkezett felhasználóról valamint a **"Kilépés"** menüpont az eDOC programból
- 4. Gyorskeresés menüpont
- 5. Dokumentum létrehozása menüpont legördülő választó listával
- 6. Aktív munkamenet felület
- 7. Aktív munkamenet

# **TBI Elektronikus Űrlap Dokumentum kitöltés**

A megjelenő nyitóképernyő jobb részén található elegördülő menüpontra kattintva tudjuk kiválasztani a beküldendő dokumentumot jelen esetben a **Tartósan Beteg Igazolást** (**TBI**).

| EESZT @<br>eDOC  | ↓ Vázlat                             | 🕞 Küldött |                                                      | 000810 Sebészeti Osztáły S<br>CSOLNOKY FERENC KORHAZ 10 |
|------------------|--------------------------------------|-----------|------------------------------------------------------|---------------------------------------------------------|
|                  | Keresés Páciens azonosítóra és névre | Q         | + Új dokumentum $\sim$                               |                                                         |
| Státusz          | Dokumentum neve Pácie                | ans neve  | Tartósan beteg igazolás<br>Vezetői engedély beküldés | Utolsó módosítás                                        |
| Ez a nézet űres. |                                      |           |                                                      |                                                         |

22. ábra Új eDOC létrehozás

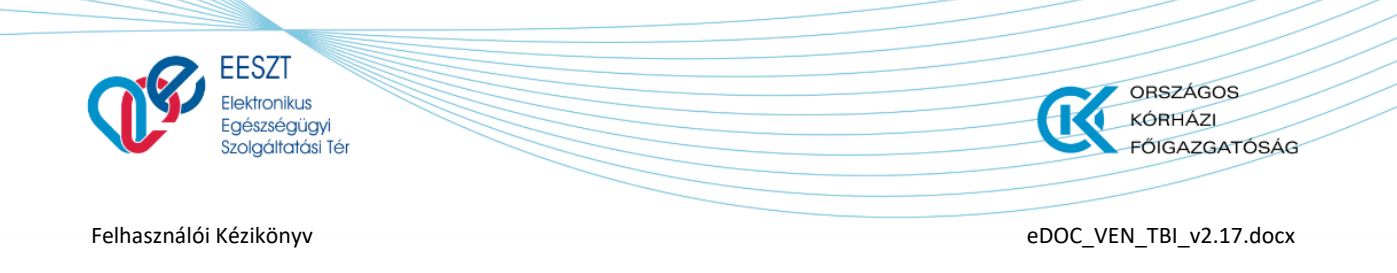

|   | eDOC                        |               |                        |               | 062636 Dr. Budapesti felnött<br>Budapesti Há | ziorvosi Bt. 218 |
|---|-----------------------------|---------------|------------------------|---------------|----------------------------------------------|------------------|
|   | MÁK TARTÓSAN BETEG IGAZOLÁS |               |                        |               |                                              |                  |
|   | ∧ Páciens adatai            |               |                        |               |                                              |                  |
|   | Vezetéknév                  | Kötelező mező | Utónév                 | Kötelező mező | Második Utónév                               |                  |
|   | Vezetéknév                  |               | Utónév                 |               | Második Utónév                               |                  |
|   | Születési vezetéknév        | Kötelező mező | Születési utónév       | Kötelező mező | Második születési Utónév                     |                  |
|   | Születési vezetéknév        |               | Születési utónév       |               | Második születési Utónév                     |                  |
|   | TA Landar                   |               | Construction and       |               | A-Distant k-k-                               |                  |
|   | TAJ SZAM                    | Kötelező mező | Születesi Ido          | Kötelező mező | Születesi nely Kötelező mező                 |                  |
|   |                             |               | Formátum: éééé.hh.nn   |               | Születési hely                               |                  |
|   | Édesanyja vezetékneve       | Kötelező mező | Édesanyja keresztneve  | Kötelező mező |                                              |                  |
|   | Édesanyja vezetékneve       |               | Édesanyja keresztneve  |               |                                              |                  |
|   |                             |               |                        |               |                                              |                  |
|   | Irányítószám                | Kötelező mező | Település neve         | Kötelező mező | Közterület neve Kötelező mező                |                  |
|   | Irányítószám                |               | Település neve         |               | Közterület Neve                              |                  |
|   | Közterület jellege          | Kötelező mező | Házszám                | Kötelező mező | Emelet, ajtó                                 |                  |
|   | Közterület jellege          |               | Házszám                |               | Emelet, ajtó                                 |                  |
|   |                             |               |                        |               |                                              |                  |
| 0 |                             |               |                        |               | Bezárás Beküldés                             | Mentés           |
|   |                             | 23            | s ábra TBI Űrlankitölt | és Kötelező m | nezőkel I                                    |                  |

### A funkció meghívása után a következő **Űrlap** képernyő jelenik meg előttünk:

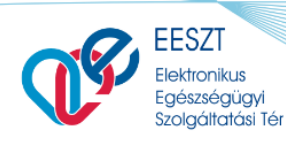

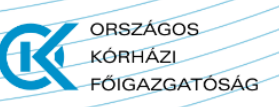

eDOC\_VEN\_TBI\_v2.17.docx

| _ | edoc                                                                                                    |                                                                          |                                                  | 062636 Dr. Bud                                                                                  | apesti felnött háziorvos 3<br>Budapesti Háziorvosi Bt. 2 |
|---|----------------------------------------------------------------------------------------------------|--------------------------------------------------------------------------|--------------------------------------------------|-------------------------------------------------------------------------------------------------|----------------------------------------------------------|
|   | MÁK TARTÓSAN BETEG IGAZOLÁS                                                                                                    |                                                                          |                                                  |                                                                                                 |                                                          |
|   | ^ Betegség adatai                                                                                                    |                                                                          |                                                  |                                                                                                 |                                                          |
|   | Betegség állapota                                                                                                    |                                                                          |                                                  |                                                                                                 | Kötelező mező                                            |
|   | Kérem válasszon!                                                                                                    |                                                                          |                                                  |                                                                                                 | ~                                                        |
|   | Diagnózis / BNO kód                                                                                                    |                                                                          |                                                  | ,                                                                                               | Kötelező mező                                            |
|   | BNO kód kereséshez kezdjen el gépelni                                                                                                    |                                                                          |                                                  |                                                                                                 |                                                          |
|   | Betegség betűjele                                                                                                    | Kötelező mező                                                            | Betegség számjele                                |                                                                                                 |                                                          |
|   | Kérem válasszon!                                                                                                    | ~                                                                        | Kérem válasszon!                                 |                                                                                                 | ~                                                        |
|   |                                                                                                    | + További bete                                                           | gség hozzáadása                                  |                                                                                                 |                                                          |
|   | Fenti betegség, súlyos fogyatékosság a kiállítás dátumát megelőz                                                                                                    | ően legalább 2 hónapon keresztül fen                                     | nállt-e?                                         |                                                                                                 | Kötelező mező                                            |
|   | Kérem válasszon!                                                                                                    |                                                                          |                                                  |                                                                                                 | ~                                                        |
|   | Felülvizsgálat szükséges-e?                                                                                                    | Kötelező mező                                                            | Következő felülvizsgálat időpontja               | 3                                                                                               |                                                          |
|   |                                                                                                    |                                                                          |                                                  |                                                                                                 |                                                          |
|   | Kérem válasszon!                                                                                                    | ~                                                                        |                                                  |                                                                                                 | Ċ                                                        |
|   | Kérem válasszon!                                                                                                    | ~                                                                        | Formátum: éééé.hh.nn                             |                                                                                                 |                                                          |
|   | Kérem válasszon!  Kiállító adatai  Kiállító intézmény neve  Dr. Budapesti felnőtt háziorvos 378  Irányitószám szietas meső                                                                       | Település neve                                                           | Formátum: éééé, ih. n<br>Köned ned               | Közterület neve                                                                                 | Kõlukesõ mezõ                                            |
|   | Kérem válasszon!  Kiállító adatai  Kiállító intézmény neve  Dr. Budapesti felnött házlorvos 378  Irányítószám kiskest nest Irányítószám                                                          | Település neve<br>Város                                                  | Formátum: édéő. Jrh. nn<br>Könkes meső           | Közterület neve                                                                                 | Citetado meso                                            |
|   | Kérem válasszon!      Kállító adatai Kiállító intézmény neve Dr. Budapesti felnőtt háziorvos 378 Irányítószám Irányítószám Közterület jellege könete meső                                        | Település neve<br>Város<br>Házszám                                       | Formätum: éééé. hh. nn<br>Köletes mes            | Közterület neve ,<br>Közterület Neve<br>Emelet, ajtó                                            | Carlied mes                                              |
|   | Kérem válasszon!      Kíállító adatai      Kiállító adatai      Kiállító intézmény neve      Dr. Budapesti felnőtt háziorvos 378      Irányítószám     Közterület jellege     Közterület jellege | Település neve<br>Văros<br>Házszám<br>Házszám                            | Formátum: édéé Jihun<br>Könkes nes<br>Könkes nes | Közterület neve<br>Közterület Neve<br>Emelet, ajtó<br>Emelet, ajtó                              |                                                          |
|   | Kérem válasszon!                                                                                                    | Település neve<br>Város<br>Házszám<br>Házszám                            | Klanked med                                      | Közterület neve ,<br>Közterület Neve<br>Emelet. ajtó<br>Kiállító szakorvos pecsétszáma          | Clarket mea                                              |
|   | Kérem válasszon!                                                                                                    | Település neve<br>Város<br>Házszám<br>Házszám<br>Kiállitó szakorvos neve | Klantesi mesi                                    | Közterület neve ,<br>Közterület Neve<br>Emelet, ajtó<br>Kiállító szakorvos pecsétszáma<br>enere | Citetration means                                        |

24. ábra VEN Űrlapkitöltés Kötelező mezőkel II.

A TBI Űrlap azon mezői, amelyek a beküldéshez szükséges dokumentum részét képezik, kötelező mezőként vannak jelölve. Ezek kitöltése minden esetben kötelező. A mezők közötti navigációt és kitöltést Tabulátor, legördülő menüpontok és automatikus mezőkitöltések segítik.

### **Funkciók**

Amennyiben a megadott TBI Űrlap kitöltésre került a szükséges Páciens és Szakami információk

alapján úgy a Beküldés Mentés gombok aktívvá válnak. Ellenkező esetben, mint az előző képernyőképen is látható volt a "Bezár" gomb kivételéve inaktív állapotban vannak.

A megfelelő funkció gomb kiválasztását követően lehetőség nyílik a következőkre:

- > TBI Űrlap elektronikus beküldésére az illetékes hatóság felé
- Mentésére a későbbi beküldéshez
- Bezárásra az elvetéshez

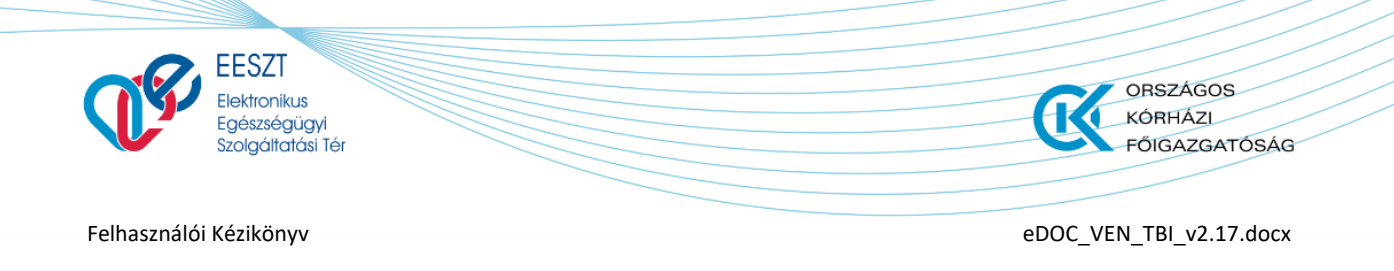

### Bezárás

A "Bezár" funkciót választva a kitöltött űrlap elvetésre kerül és vissza kerülünk a nyitóképernyőre.

| EESZT @<br>eDOC |                                      | Vázlat 🕞 Küldött |                   | 000810 Sebészeti Osztály<br>CSOLNOKY FERENC KORHAZ 10 |
|-----------------|--------------------------------------|------------------|-------------------|-------------------------------------------------------|
|                 | Keresés Páciens azonositóra és névre | Q                | + Új dokumentum 🗸 |                                                       |
| Státusz         | Dokumentum neve                      | Pàciens neve     | Páciens azonosító | Utolsó módosítás                                      |
| Ez a nézet űres |                                      |                  |                   |                                                       |
|                 |                                      |                  |                   |                                                       |
|                 |                                      |                  |                   |                                                       |
|                 |                                      |                  |                   |                                                       |
|                 |                                      |                  |                   |                                                       |
|                 |                                      |                  |                   |                                                       |

25. ábra Bezárás utáni felület

# **Beküldés**

### TBI Sikeres beküldés Korlátozás nélkül

A fent leírtaknak megfelelően az eDOC modulban kiválasztjuk a legördülő listából azt az Űrlapot, amelyre nekünk szükségünk van. Jelen esetben a "**Tartósan beteg igazolás**" űrlapot.

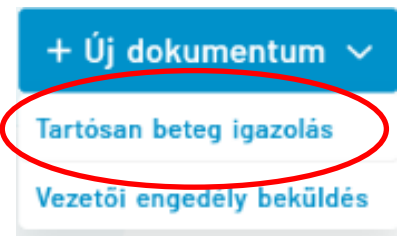

A kiválasztás után az űrlap jelenik meg előttünk, amelynek kötelező mezői kitöltendők a tovább lépéshez. Amennyiben a Betegség Állapota mezőben "Gyógyult" érték kerül megadásra, akkor a betegség adatai alatt semmilyen további információt nem szükséges megadni. A kitöltést követően a dokumentum elektronikus formában beküldhető a szakhatóság felé. Az elektronikus beküldés folyamatát egy a Jobb felső sarokban található visszajelző ikon mutatja.

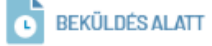

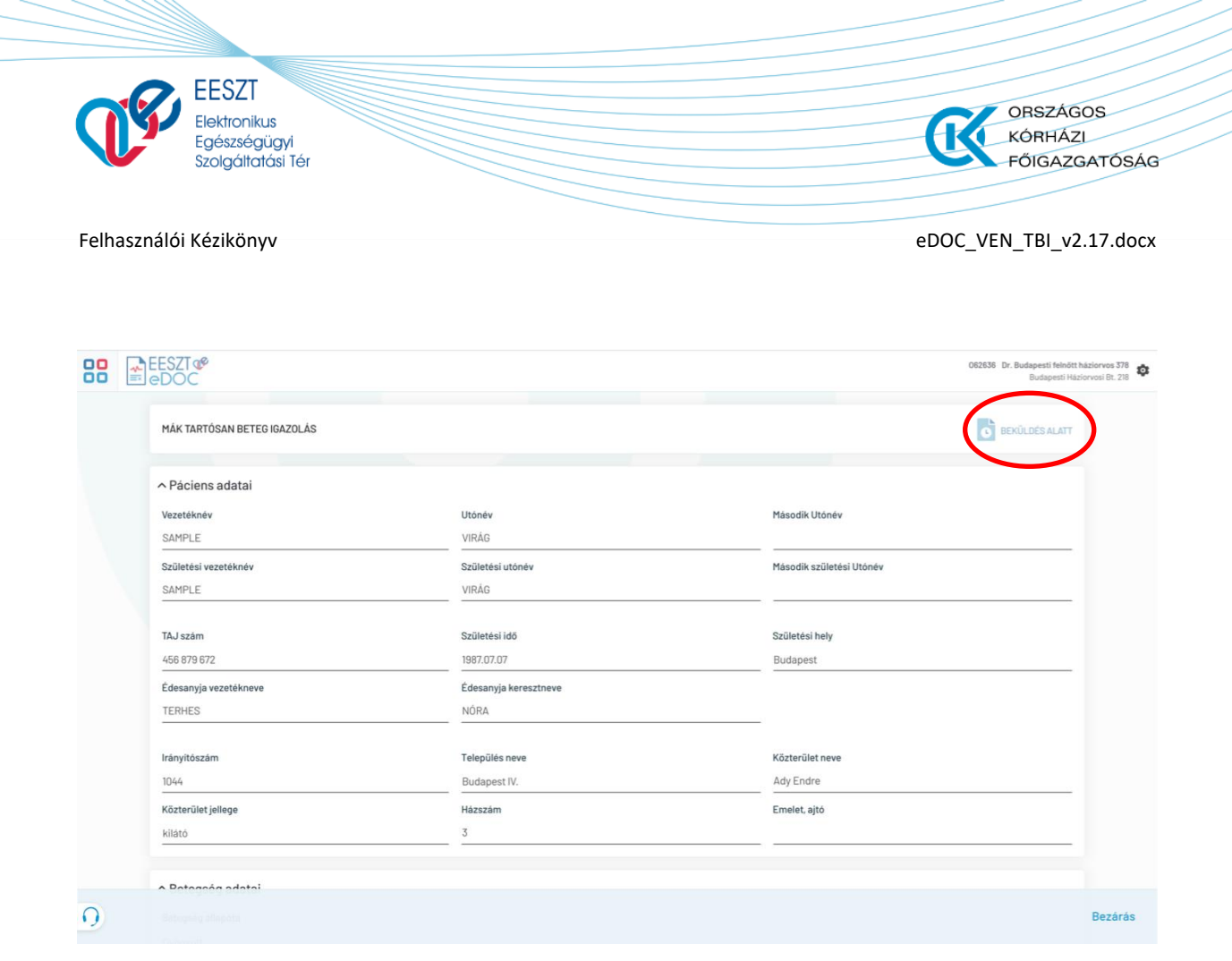

26. ábra TBI Beküldés folyamat

A A folyamat pár másodperc alatt lezajlik és ezt követően az Űrlapon egy "Igazolás letöltése" menüpont jelenik meg a beküldés státuszát visszajelző ikon mellett.

| eDOC                        |                       | Budapesti Há                                                                |
|-----------------------------|-----------------------|-----------------------------------------------------------------------------|
| MÁK TARTÓSAN BETEG IGAZOLÁS |                       | IGAZOLÁST KIKÜLDTÜK<br>Ariyazolást kiküldük a Mayyar Államkinestár számára. |
| ∧ Páciens adatai            |                       |                                                                             |
| Vezetéknév                  | Utónév                | Második Utónév                                                              |
| SAMPLE                      | VIRÁG                 |                                                                             |
| Születési vezetéknév        | Születési utónév      | Második születési Utónév                                                    |
| SAMPLE                      | VIRÁG                 |                                                                             |
| TAJ szám                    | Születési idő         | Születési hely                                                              |
| 784 938 911                 | 1986.09.09            | Budapest                                                                    |
| Édesanyja vezetékneve       | Ėdesanyja keresztneve |                                                                             |
| TERHES                      | NÓRA                  |                                                                             |
| Irányítószám                | Település neve        | Közterület neve                                                             |
| 1055                        | Budapest V.           | Kossuth Lajos                                                               |
| Közterület jellege          | Házszám               | Emelet, ajtó                                                                |
| têr                         | n                     |                                                                             |
|                             |                       |                                                                             |

27. ábra TBI Igazolás megjelenése Sikeres beküldés után

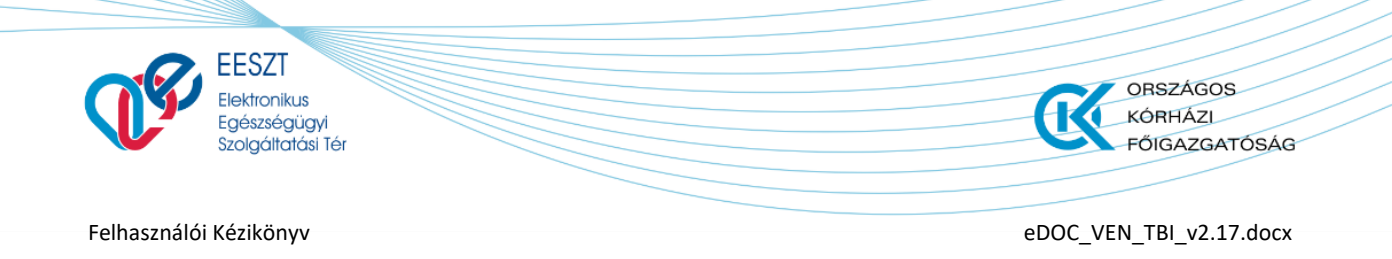

Az "**Igazolás letöltése**" menüpontra kattintva a beküldött űrlap megjeleníthető "**.pdf**" formátumban. Az igazolásr megjelenítést a következő ábraegyóttes foglalja össze:

| MÁK TAF                                  | RTÓSAN BETEG IGAZOLÁS           | iGA Azi                                                                                                    | AZOLÁST KIKÜLDTŰK<br>jazolást kiküdtűk a Yogyar Áltamkincstár számára. 🛨 Igazolás letőltése |             |
|------------------------------------------|---------------------------------|----------------------------------------------------------------------------------------------------|---------------------------------------------------------------------------------------------|-------------|
| ~ Pácie<br>Vezetékr                      | ens adatai<br>nev               | Utónév                                                                                                    | Második Utónév                                                                              |             |
| Születés                                 | i vezetéknév                    | SZÜ         112197TEXX1_01_23/pdf megnytése         X           VIR         P         112197TEXX1_01_23/pdf           VIR         P         112197TEXX1_01_23/pdf           VIR         P         112197TEXX1_01_24/pdf           VIR         P         112197TEXX1_01_24/pdf | Második születési Utónév                                                                    |             |
| TAJ szán<br>784 938<br>Édesany<br>TERHES | n<br>911<br>ja vezetékneve<br>5 | Starter bade<br>Starter bade<br>Starter Starter card a Stafter<br>® ®formystals Indexe And<br>○ Maggatis Indexe And<br>Chalpmantar<br>Éde<br>NO                                                                                                    | Születési hely<br>Budapest                                                                  |             |
| Irányítós<br>1055<br>Közterül            | zám<br>et jellege               | Település neve<br>Budapest V.<br>Házszám                                                                                                    | Közterület neve<br>Kossuth Lajos<br>Emelet, ajtó                                            |             |
| tér                                      |                                 | 11                                                                                                    |                                                                                             |             |
| 0                                        |                                 |                                                                                                    | Bezárás V                                                                                   | lisszavonás |

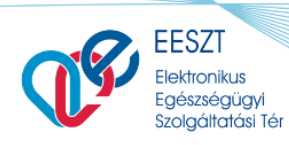

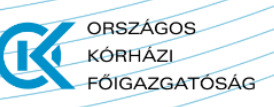

eDOC\_VEN\_TBI\_v2.17.docx

| EC                              | I. csoportú<br>BÉSZSÉGI ALKALMASSÁGÁRÓL       |  |
|---------------------------------|-----------------------------------------------|--|
| Név:                            | Sample Andrea                                 |  |
| Születési név:                  | Sample Andrea                                 |  |
| Születési helye:                | (Magyarország) Budapest                       |  |
| Születési ideje:                | 1992.10.20.                                   |  |
| Anyja leánykori/születési neve: | Húsvéti Georgina                              |  |
| Személyazonosító okmány         |                                               |  |
| Típusa:                         | Személyazonosító igazolvány                   |  |
| Száma:                          | 112137TT                                      |  |
| Egészségügyi vizsgálat          |                                               |  |
| Célja:                          | Vezetői engedély meghosszabbítása             |  |
| Típusa:                         | ldőszakos vizsgálat                           |  |
| Vezetői engedély száma:         | C1000005                                      |  |
| Alkalmassági vizsgálat          |                                               |  |
| Csoport:<br>Vizagélet orodménue | L csoportú                                    |  |
| Legközelebbi orvosi vizsgálat:  | 2030.01.31                                    |  |
|                                 |                                               |  |
| Alkalmassági vélemény sorszáma: | : -                                           |  |
| Kiállítás helye és időpontja:   | Budapest, 2021.01.29                          |  |
| Egészségügyi szolgáltató neve:  | Sebészeti Osztály (CSOLNOKY FERENC KORHAZ 10) |  |
| Egészségügyi szolgáltató címe:  | ,                                             |  |
| Működési engedély száma:        | 198100410                                     |  |
| Orvos neve:                     | Teszt Nándor X                                |  |
| Orvos pecsétszáma:              | 00810                                         |  |
|                                 |                                               |  |

28. ábra TBI Igazlás megjelenítése

A megjelenített Űrlap bezárást követően vissza kerülünk a "Kiküldött" elemeket tartalmazó nyitólapra. Ez a felület jeleníti meg az elektronikusan küldött valamennyi TBI Űrlapot. A beküldés folyamamata a VEN dokumentummal ellentétben automatikusan végbemegy a letölthető TBI dokumentum

 $\mathcal{O}$ Lista frissítése

megjelenéséig. Ezt követően a gombra kattintva tekinthető meg a dokumentum szakhatóság általi befogadását leíró státuszfrissítés.

### TBI Sikeres beküldés tartósan beteg páciensnél

A fentiekben leírásra került, hogyan lehet TBI dokumentumot beküldeni, ha nem áll fenn betegség a páciens esetében. A felhasználó dokumentáció jelen szakaszát tekintve bemutatásra kerül a TBI Űrlap kitöltése akkor, ha korlátozás is rögzítésre kerül az dokumentum kitöltése és beküldése alkalmával. Nézzük tehát, hogy ez hogyan is valósul meg:

Az alap TBI űrlap kitöltését tekintve nincs nagy különbség a betegség szám és betűjelének felvételét illetően. "Tartós beteg, súlyos fogyatékos" állapot megállapítása esetén a maximum 3 BNO kód megadását követően adható meg a tetszőleges számú betű és számkombináció.

Megjelenés helye:

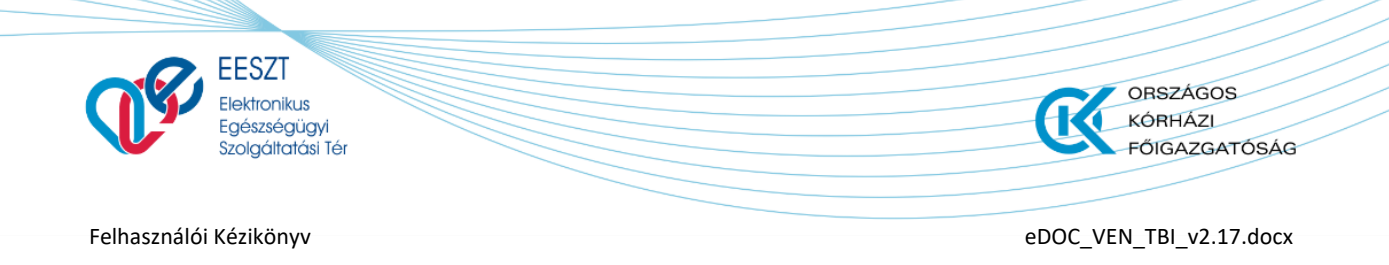

#### Páciens egészségügyi adati Szakasz

A további betegség hozzáadása gombra kattintva egy új sor kerül megjelenítésre, ahol az első sorhoz hasonlóan a kötelező mezők kitöltését legördülő listaelemek választása segíti. Több korlátozásis

megadható. A felvett sorok a mellette megjelenő ikonnal törölhetők, azonban egy kitöltött sornak mindenképpen szerepelnie kell az űrlapon. A funkció működését a következő ábra együttes foglalja össze és jeleníti meg:

| MÁK TARTÓSAN BETEG IGAZOLÁS                                        |                                     |                                    |     |
|--------------------------------------------------------------------|-------------------------------------|------------------------------------|-----|
| ^ Betegség adatai                                                  |                                     |                                    |     |
| Betegség állapota                                                  |                                     |                                    |     |
| Tartós beteg, súlyos fogyatékos                                    |                                     |                                    | ~   |
| Diagnózis / BNO kód                                                |                                     |                                    |     |
| ★ E5050 - A-vítamin-hlány farkasvaksággal 🗙                        |                                     |                                    |     |
| Betegség betűjele                                                  | Kőtelező mező                       | Betegség számjele                  |     |
| Kérem válasszon!                                                   | ~                                   | Kérem válasszon!                   | ~   |
|                                                                    | + További bete                      | egség hozzáadása                   |     |
| Fenti betegség, súlyos fogyatékosság a kiállítás dátumát megelőzőe | en legalább 2 hónapon keresztül fen | nállt-e?                           |     |
| Nem                                                                |                                     |                                    | ~   |
| Felülvizsgálat szükséges-e?                                        |                                     | Következő felülvizsgálat időpontja |     |
| Nem                                                                | ~                                   |                                    |     |
|                                                                    |                                     |                                    |     |
| Μάκ ταρτής αν βέτες Ιςα τοι άς                                     |                                     |                                    |     |
|                                                                    |                                     |                                    |     |
| ^ Betegseg adatai                                                  |                                     |                                    |     |
| Betegség állapota                                                  |                                     |                                    |     |
| lartos beteg, sulyos fogyatekos                                    |                                     |                                    | ~   |
| Diagnózis / BNO kód                                                |                                     |                                    |     |
| 🗶 E5050 - A-vitamin-hiâny farkasvaksággal 🗙                        |                                     |                                    |     |
| Betegség betűjele                                                  |                                     | Betegség számjele                  |     |
| В                                                                  | ~                                   | 1 ~                                | 1   |
| Betegség betűjele                                                  | Kötelező mező                       | Betegség számjele                  | ,   |
| Kérem válasszon!                                                   | ~                                   | Kérem válasszon!                   | ] 💼 |
|                                                                    |                                     |                                    | J   |
|                                                                    | + További bete                      | agség hozzáadása                   |     |
| Fenti betegség, súlyos fogyatékosság a kiállítás dátumát megelőzői | en legalább 2 hónapon keresztül fen | nállt-e?                           |     |
| Nem                                                                |                                     |                                    | ~   |
| Felülvizsgálat szükséges-e?                                        |                                     | Következő felülvizsgálat időpontja |     |
| Nem                                                                | ~                                   | Formátum: éééé.hh.nn               | Ö   |
|                                                                    |                                     |                                    |     |
|                                                                    |                                     |                                    |     |
| Betegség betűjele                                                  |                                     | Betegség számjele                  |     |
| В                                                                  | ~                                   |                                    | ~   |
| A                                                                  |                                     |                                    |     |
| R                                                                  |                                     | 2                                  |     |
| D                                                                  |                                     |                                    |     |
| E                                                                  |                                     |                                    |     |
|                                                                    |                                     |                                    |     |

29. ábra Betegség adatainak megadása TBI űrlap esetén

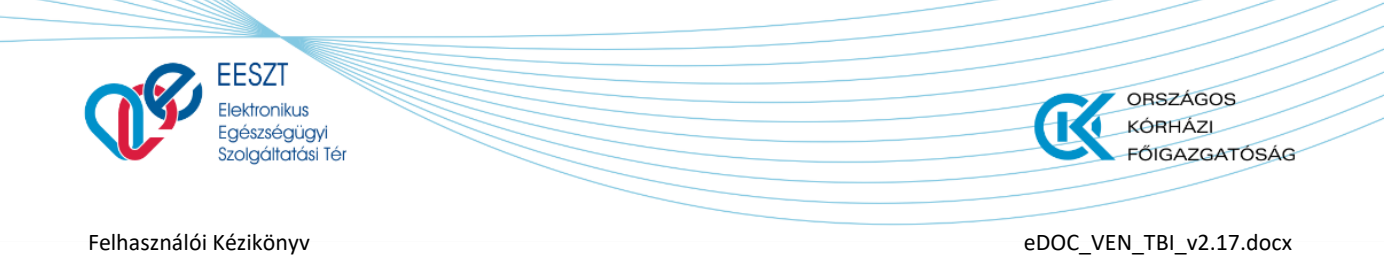

### **TBI Sikertelen beküldés**

A kitöltés és beküldés folyamata megegyezik a "Beküldés" c. fejezetben leírtakkal, azonban amennyiben a TBI űrlap elektronikus beküldése során az EESZT rendszerével kapcsolódási hiba lép fel, akkor a beküldés nem valósul meg. A sikertelenül beküldött TBI űrlapunk ilyenkor a "Vázlat" űrlapok lista képernyőn Piros keretezést kap, ezzel is felhívva a felhasználó figyelmét, hogy valami probléma adódott a beküldött űrlappal. A felhasználó a hibáról "Hiba" üzenetet kap. Ilyen esetben az űrlapba való belépés, és annak újbóli beküldése lehetséges.

A sikertelenül beküldött űrlap megjelenését az alábbi ábra mutatja meg:

| EESZT @<br>eDOC |                                  | Vázlat 🕞 Küldött    |                                 | 062636 Dr. Budapesti felnött háziorvos 3<br>Budapesti Háziorvosi Bt. |
|-----------------|----------------------------------|---------------------|---------------------------------|----------------------------------------------------------------------|
|                 | Keresés Páciens azonositóra és n | ièvre               | 🔎 🕂 Új dokumentum 🗸             |                                                                      |
| Státusz         | Dokumentum neve                  | Páciens neve        | Páciens azonosító               | Utolsó módosítás                                                     |
| VÁZLAT          | Vezetői engedély beküldés        | SAMPLE VIRÁG DORINA | Személyi igazolvány<br>112135TT | 2021.02.11 16:53                                                     |

### Mentés

A "Mentés" funkciót választva az Űrlap mentésre kerül a későbbi beküldéshez vagy elvetéshez. A funkció meghívását követően a következő képernyőre jutunk:

| 88 |               |                                   | Vázlat 🕞 Küldött    | 062636 Dr. Budapesti felnött háziorvos 378<br>Budapesti Háziorvosi Bt. 218 |                  |
|----|---------------|-----------------------------------|---------------------|----------------------------------------------------------------------------|------------------|
|    |               | Keresés Páciens azonositóra és né | vre                 | 🔎 🕂 Új dokumentum 🗸                                                        | l -              |
|    | Státusz       | Dokumentum neve                   | Páciens neve        | Páciens azonositó                                                          | Utolsó módosítás |
|    | <b>VÁZLAT</b> | Tartósan beteg igazolás           | SAMPLE VIRÅG DORINA | TAJ szám<br>674 893 292                                                    | 2021.02.12 10:58 |
|    | VÁZLAT        | Vezetői engedély beküldés         | SAMPLE VIRÅG DORINA | Személyi igazolvány<br>112135TT                                            | 2021.02.11 16:53 |

31. ábra Mentés utáni felület

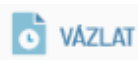

előtaggal bővül. Ez

A nyitó képernyőn, ekkor az előzőleg berögzített Űrlapunk egy jelzi a felhasználó számára, hogy van egy berögzített, megkezdett, de még az illetékes hatóság felé el nem küldött űrlapunk.

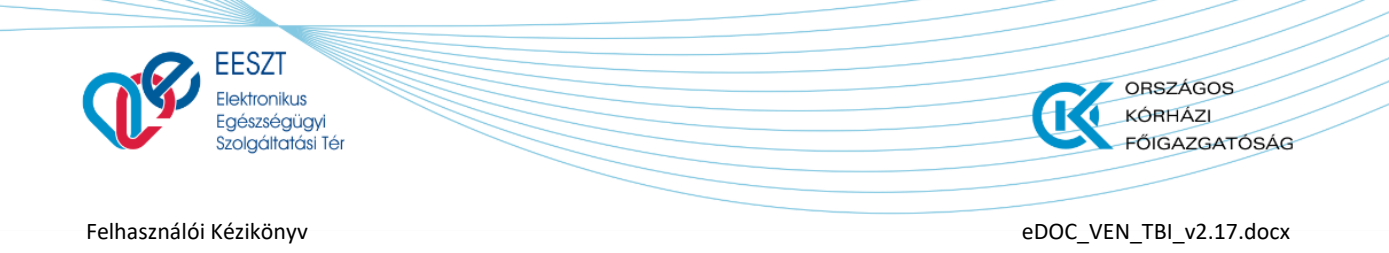

### Vázlat

A Vázlat funkciót meghívva a következő képernyő jelenik meg előttünk:

| 88 | EESZT @<br>eDOC             |                       | 062836 Dr. Budapesti feindt házionvos 378 🏚<br>Budapesti Mazionvosi Bt. 278 |
|----|-----------------------------|-----------------------|-----------------------------------------------------------------------------|
|    | MÁK TARTÓSAN BETEG IGAZOLÁS |                       | <b>VÁZLAT</b>                                                               |
|    | ∧ Páciens adatai            |                       |                                                                             |
|    | Vezetéknév                  | Utónév                | Másodík Utónév                                                              |
|    | SAMPLE                      | VIRÅG                 | DORINA                                                                      |
|    | Születési vezetéknév        | Születési utónév      | Második születési Utónév                                                    |
|    | SAMPLE                      | VIRÁG                 | DORINA                                                                      |
|    |                             |                       |                                                                             |
|    | TAJ szám                    | Születési idő         | Születési hely                                                              |
|    | 674 893 292                 | 1984.04.08            | Budapest                                                                    |
|    | Édesanyja vezetékneve       | Édesanyja keresztneve |                                                                             |
|    | TERHES                      | NÓRA                  |                                                                             |
|    |                             |                       |                                                                             |
|    | Irányitószám                | Település neve        | Közterület neve                                                             |
|    | 1041                        | Budapest IV.          | Teszt                                                                       |
|    | Közterület jellege          | Házszám               | Emelet, ajtó                                                                |
|    | utca                        | 10                    | Emelet, ajtó                                                                |
| 0  |                             |                       | Bezárás <b>Törlés Beküldés Mentés</b>                                       |

32. ábra TBI Vázlat készítés

A megjelenő képernyőn a következő lehetőségre van jogosultságunk:

- Bezárás
- > Törlés
- Beküldés
- Mentés

A fenti felsorolásban szereplő "Törlés" funkció kivételével a többi menüpontról már szó esett. A "**Törlés**" funkció szolgál a korábban berögzítésre került, majd vázlatként elmentett, de be nem küldött TBI Űrlap törlésére. A funkciót meghívva tudjuk a berögzített űrlapot törölni.

Törléskor egy figyelmeztető üzenet jelenik meg a felhasználó számára:

| EESZT<br>Elektronikus<br>Egészségügyi<br>Szolgáltatási Tér | ORSZÁGOS<br>KÓRHÁZI<br>FŐIGAZGATÓSÁG |
|------------------------------------------------------------|--------------------------------------|
| Felhasználói Kézikönyv                                     | eDOC_VEN_TBI_v2.17.docx              |
|                                                            |                                      |
| Valoban torolni szeretne a dokumentumot?                   |                                      |
|                                                            |                                      |
|                                                            | <b>Törlés</b> Mégsem                 |

33. ábra Törléskor megjelenő Figyelmeztető üzenet

Két opció közül tudunk választani:

- > Törölhetjük a TBI Űrlapot
- > Elvethetjük a Törlést

### <u> Törléskor:</u>

A korábban berögzített Űrlap törlődik és visszakerülünk a nyitóképernyőre, ahol ismét lehetőségünk van újabb TBI Űrlap kitöltésére.

### Elvetés esetén visszakerülünk a következő képernyőre:

| EESZT Ø<br>eDOC             |                       |   | 062636 Dr. Budapesti felnött háziorv<br>Budapesti Háziorvosi |
|-----------------------------|-----------------------|---|--------------------------------------------------------------|
| MÁK TARTÓSAN BETEG IGAZOLÁS |                       |   | VAZLAT                                                       |
| ∧ Páciens adatai            |                       |   |                                                              |
| Vezetéknév                  | Utónév                |   | Másodík Utónév                                               |
| SAMPLE                      | VIRÅG                 |   | DORINA                                                       |
| Születési vezetéknév        | Születési utónév      |   | Második születési Utónév                                     |
| SAMPLE                      | VIRÁG                 |   | DORINA                                                       |
| Tå. I szám                  | Születési idő         |   | Születési hely                                               |
| 674 893 292                 | 1984.04.08            | D | Budapest                                                     |
| Édesanyja vezetékneve       | Édesanyja keresztneve |   |                                                              |
| TERHES                      | NÔRA                  |   |                                                              |
| lrányítószám                | Település neve        |   | Közterület neve                                              |
| 1041                        | Budapest IV.          |   | Teszt                                                        |
| Közterület jellege          | Házszám               |   | Emelet, ajtó                                                 |
| utca                        | 10                    |   | Emelet, ajtó                                                 |
|                             |                       |   | Bezárás <b>Törlés Beküldés Me</b> n                          |

3421. ábra Elvetés utáni felület

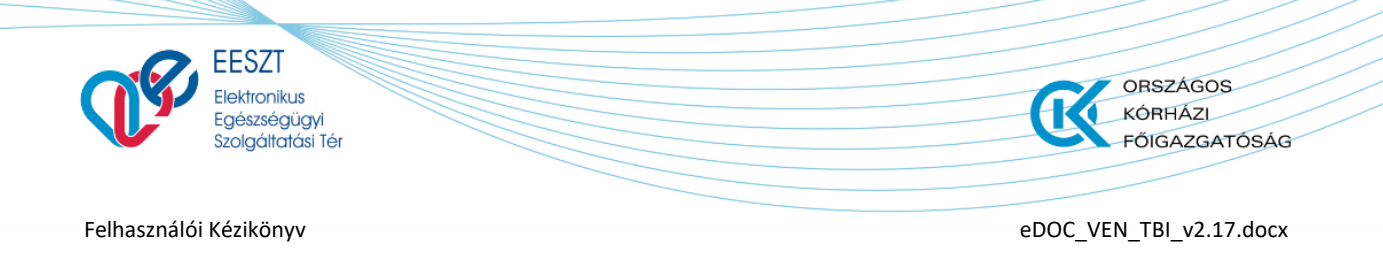

### **TBI Visszavonás**

Amennyiben az adott felhasználó valamilyen oknál kifolyólag úgy dönt, hogy a szakhatóság felé korábban beküldött tartósan beteg igazolást szeretné visszavonni úgy az a következő képpen teheti meg.

1.) A beküldött TBI űrlapok listáján megnyitja a visszavonni kívánt dokumentumot.

2.) A megnyíló űrlap alján megnyomja a Visszavonás gombot.

3.) A megjelenő felugró ablak "Megjegyzés" mezőjébe kell írni, hogy miért is akarj a korábban sikeresen beküldött TBI űrlapot visszavonni. A mező kitöltése után a felugró ablak alján lévő

Beküldött dokumentum visszavonása

kell kattintani, ahol megtörténik a háttérben a

visszavonás művelete.

A vissza vonás után a "Kiküldött" űrlapok lista elemre, képernyőre léphetünk, ahol a státusz mezőben a korábban aktív kiküldött TBI űrlapunk automatikusan Szürke, inaktív állapotba kerül utalva az űrlap visszavont státuszára.

| 88 | EESZT @<br>eDOC             |                       |                       |                                                                | 062636 Dr. Budapesti felnőtt háziorvos 378<br>Budapesti Háziorvosi Bt. 218 | \$ |
|----|-----------------------------|-----------------------|-----------------------|----------------------------------------------------------------|----------------------------------------------------------------------------|----|
|    | MÁK TARTÓSAN BETEG IGAZOLÁS |                       | IGAZOLÁ<br>Az igazoló | ÁST KIKÜLDTÜK<br>ist kiküldtük a Magyar Államkincstár számára. | ± Igazolás letöltése                                                       |    |
|    | ∧ Páciens adatai            |                       |                       |                                                                |                                                                            |    |
|    | Vezetéknév                  | Utónév                |                       | Második Utőnév                                                 |                                                                            |    |
|    | SAMPLE                      | VIRÁG                 |                       | DORINA                                                         |                                                                            |    |
|    | Születési vezetéknév        | Születési utónév      |                       | Második születési Utónév                                       |                                                                            |    |
|    | SAMPLE                      | VIRÁG                 |                       | DORINA                                                         |                                                                            |    |
|    |                             |                       |                       |                                                                |                                                                            |    |
|    | TAJ szám                    | Születési idő         |                       | Születési hely                                                 |                                                                            |    |
|    | 567 899 884                 | 1988.08.08            |                       | Budapest                                                       |                                                                            |    |
|    | Édesanyja vezetékneve       | Édesanyja keresztneve |                       |                                                                |                                                                            |    |
|    | TERHES                      | NÓRA                  |                       |                                                                |                                                                            |    |
|    |                             |                       |                       |                                                                |                                                                            |    |
|    | Irányítószám                | Település neve        |                       | Közterület neve                                                |                                                                            |    |
|    | 1034                        | Budapest III.         |                       | Zápor                                                          |                                                                            |    |
|    | Közterület jellege          | Házszám               |                       | Emelet, ajtó                                                   |                                                                            |    |
|    | utca                        | 10                    |                       |                                                                |                                                                            |    |
|    |                             |                       |                       |                                                                |                                                                            |    |
|    |                             |                       |                       |                                                                |                                                                            |    |
| 0  |                             |                       |                       |                                                                | Bezárás Visszavonás                                                        |    |
|    |                             |                       |                       |                                                                |                                                                            |    |

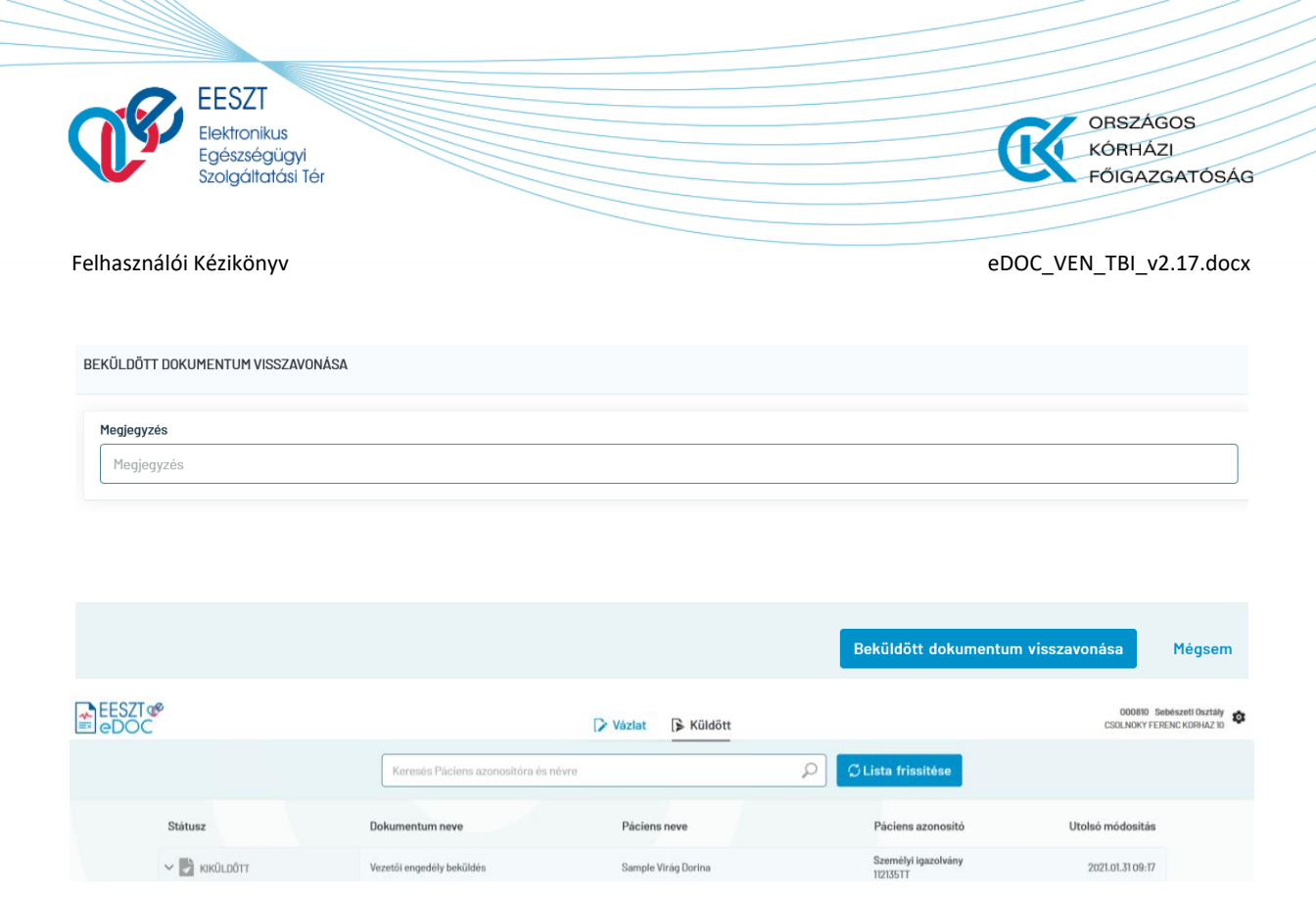

35. ábra TBI Visszavonás

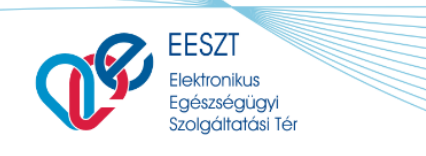

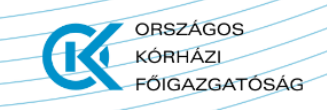

# **Kilépés**

### Kilépés Aktív eset vagy esetek esetében

Amennyiben az "Vázlat" képernyőn van elmentt státuszban lévő VEN Űrlapunk úgy kilépéskör a rendszer figyelmezteti a felhasználót, hogy az adott munkament még nincs befejezve és biztos abban, hogy ki akar lépni. Amennyiben a "Mindenképp kilépek" funkciógombot választjuk, úgy a kilépés megtörténik. A következő bejelentkezés alkalmával a Vázlat képernyőre kerül a felhasználó, ezzel is megerősítve azt, hogy van még be nem küldött űrlapja. Ugyan akkor itt lehetősége van a fent már leírt és kifejtett funkciók egyikét végrehajtani az adott vázlat státuszú űrlapon

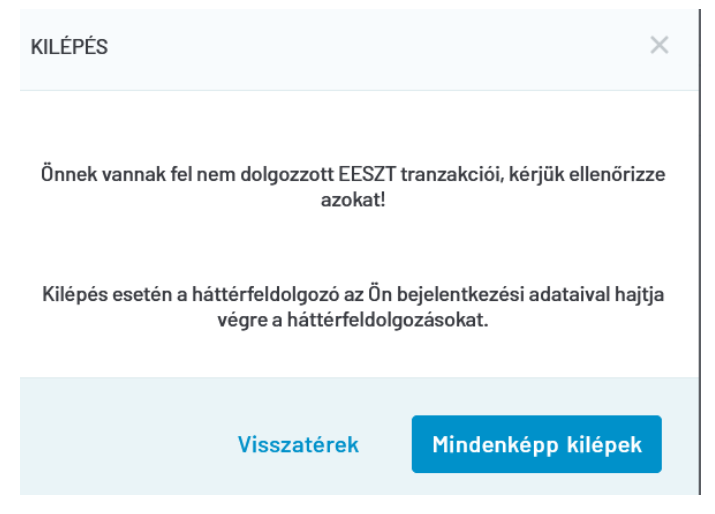

3622. ábra Kilépés Üzenet Aktív Státusz esetén

### Normál Kilépés

Amennyiben, minden VEN űrlap feltöltésre került a szakhatóság felé és nincs semmilyen aktív státuszú űrlapunk úgy a rendszerből egy normál megerősítő kilépéskor megjelenő üzenetet kapunk. Ahol az "**Igen**" gombot választva kilépünk az eDOC alkalmazásból.

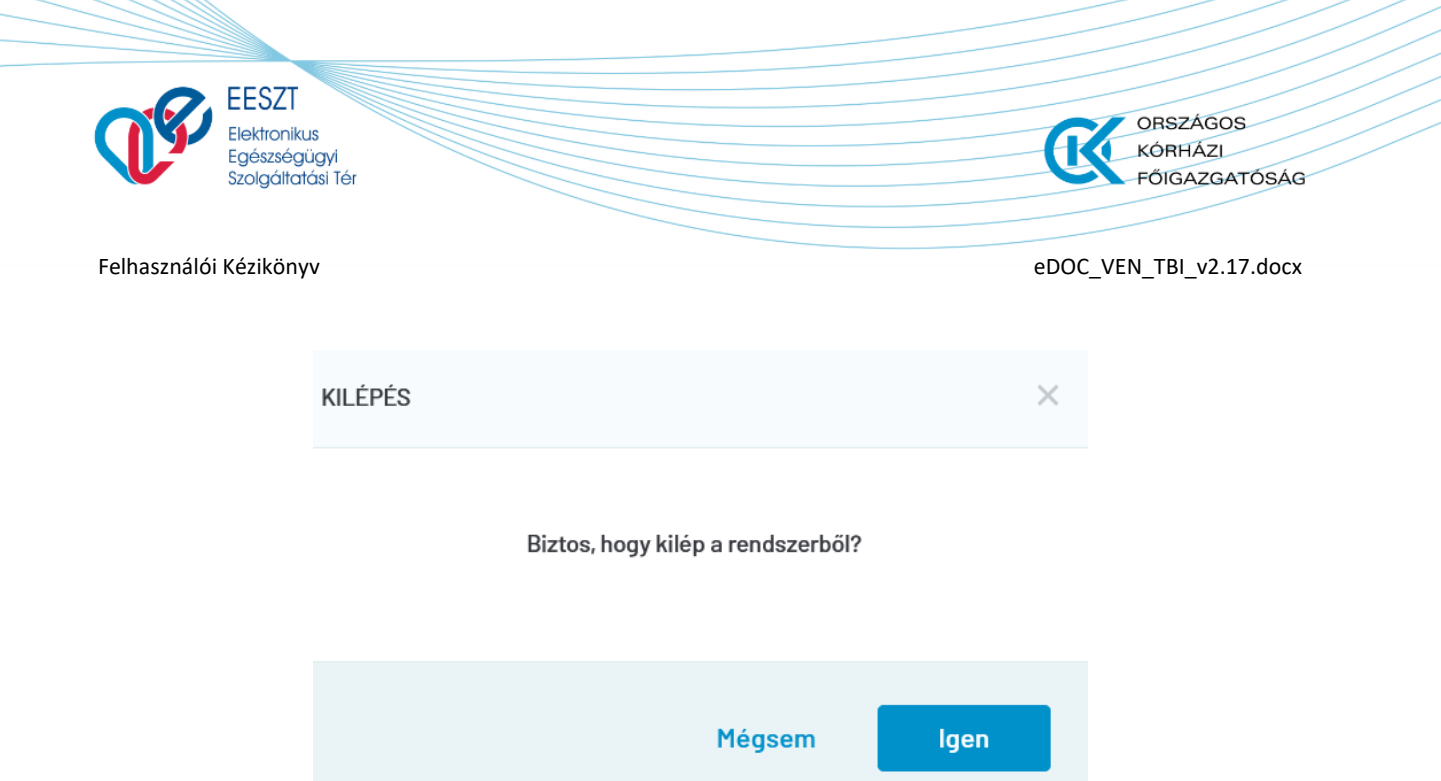

3723. ábra Normál kilépés